#### FPWINPRO7\_FP7\_Servo motor GearConfigüration fonksiyon bloğu

(GearConfigüration fonksiyon bloğu: Senkron çalışan iki servo motorun hızlarını birbirlerine göre oranlamak için kullanılır. Örneğin aynı anda başlasınlar ve aynı anda dursunlar fakat gittikleri pozisyon farklı olabilir bunun gibi uygulamalarda kullanılabilir.)

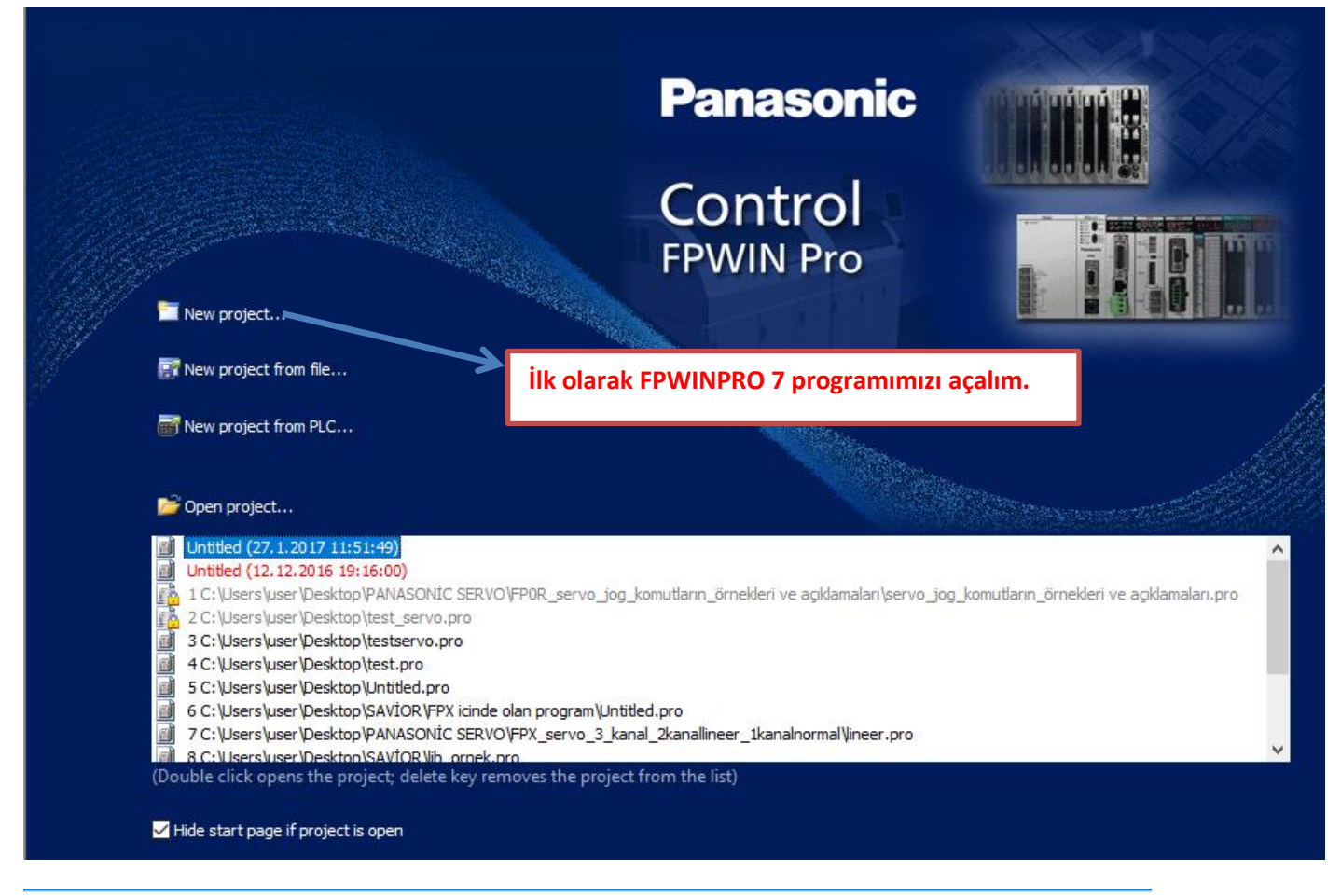

📷 Untitled - Control FPWIN Pro 7 - The IEC 61131-3 programming system

| Proj       | ect Object     | Edit    | Tools               | Online  | Monitor  | Debug | Extras       | Window       | Help        |  |
|------------|----------------|---------|---------------------|---------|----------|-------|--------------|--------------|-------------|--|
| 6          | <b>,</b> 🗐 🐺 🕻 | F 🗋     | <b>a</b>   <b>A</b> | Program | <u>1</u> | ·     | K <b>¦</b> D | elete unused | l variables |  |
| - <b>-</b> | 👪 🔳 🔐          | kismin  |                     |         | -<br>    | a 4   | 0            | ptions       |             |  |
| Proj       | Extras kism    | indan ( | Options             |         |          |       |              |              |             |  |
| 0<br>0     |                |         | ıım.<br>▼           |         |          |       |              |              |             |  |

×

#### Options

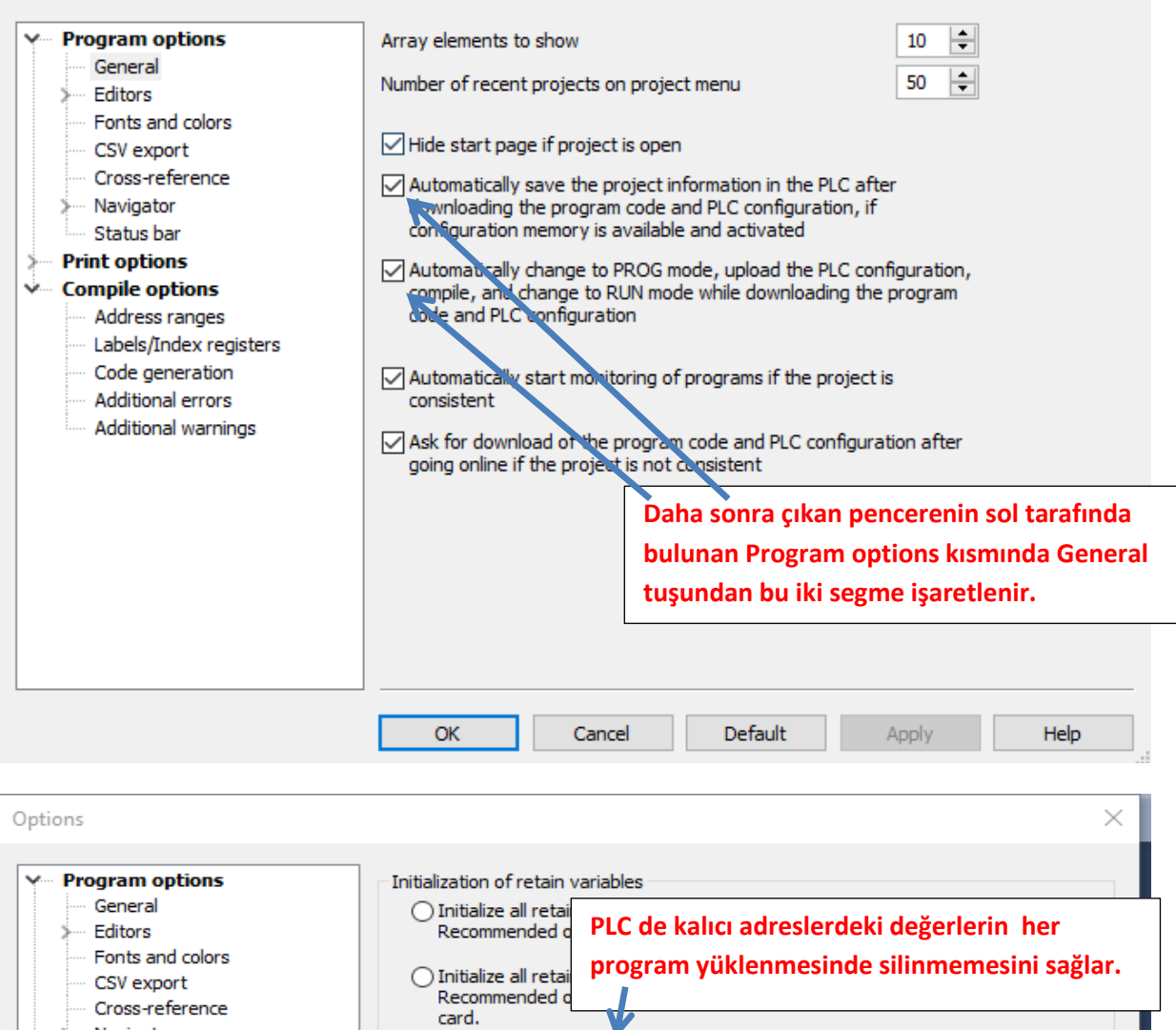

| Navigator<br>Status bar<br>Print options                                                                                        | card.<br>• Keep values of global retain variables v<br>address.<br>Initialize all other retain variables by pr                                                              | which have been assigned an explicit                                           |
|----------------------------------------------------------------------------------------------------|----------------------------------------------------------------------------------------------------|--------------------------------------------------------------------------------|
| Compile options     Address ranges     Labels/Index rubisters     Code generation     Additional errors     Additional warnings | Default string length (characters)  Indexed function block instat Path\file name to store compile/ Kismina, Stop check at number of errors Stop check at number of warnings | 32 ਦ<br>nra Compile options<br>Code generation'<br>gelerek bu segme de<br>hir. |
|                                                                                                    | OK Cancel Defa                                                                                                    | ult Apply Help                                                                 |

| Select events in which the compiler issues additional warning messages         Editors         Fonts and colors         CSV export         Cross-reference         Navigator         Status bar         Print options         Address ranges         Labels/Index registers         Code generation         Additional errors         Additional errors         Additional errors         Additional errors         Intervalue         Code generation         Additional errors         Additional errors         Additional errors         Additional errors         Code generation         Additional errors         Additional errors         Kismina gelerek bu segmenin isareti kaldirilir.             OK       Cancel       Default       Apply       Help | Options                                                                                                    |                                                                                                    | × |
|----------------------------------------------------------------------------------------------------|----------------------------------------------------------------------------------------------------|----------------------------------------------------------------------------------------------------|---|
| Additional warnings<br>Additional warnings<br>Additional warnings<br>Additional warnings<br>Additional warnings<br>Additional errors'<br>kısmına gelerek bu seğmenin<br>isareti kaldırılır.                                                                                                    | <ul> <li>Program options         <ul> <li>General</li> <li>Editors</li> <li>Fonts and colors</li> <li>CSV export</li> <li>Cross-reference</li> <li>Navigator</li> <li>Status bar</li> </ul> </li> <li>Print options</li> <li>Compile options         <ul> <li>Address ranges</li> <li>Labels/Index registers</li> <li>Code generation</li> <li>Addritional errors</li> </ul> </li> </ul> | <ul> <li>Select events in which the compiler issues additional warning messages</li> <li>The value of a variable is used which has been written in the same network. (Split the network to avoid unexpected results.)</li> <li>One and the same output address is used multiple times.</li> <li>User addresses of global variables overlap.</li> <li>Explicit user addresses instead of system variables or global variables are used.</li> <li>In a GR type editor, address ranges of an instruction cannot be calculated, e.g. when indexed addresses are used.</li> </ul> |   |
|                                                                                                    | Additional warnings                                                                                                    | altında 'Additional errors'         kısmına gelerek bu seğmenin         isareti kaldırılır.         OK       Cancel         Default       Apply         Help                                                                                                    |   |

Yapılan bu ayarlamalardan sonra Ok deyip çıkalım.

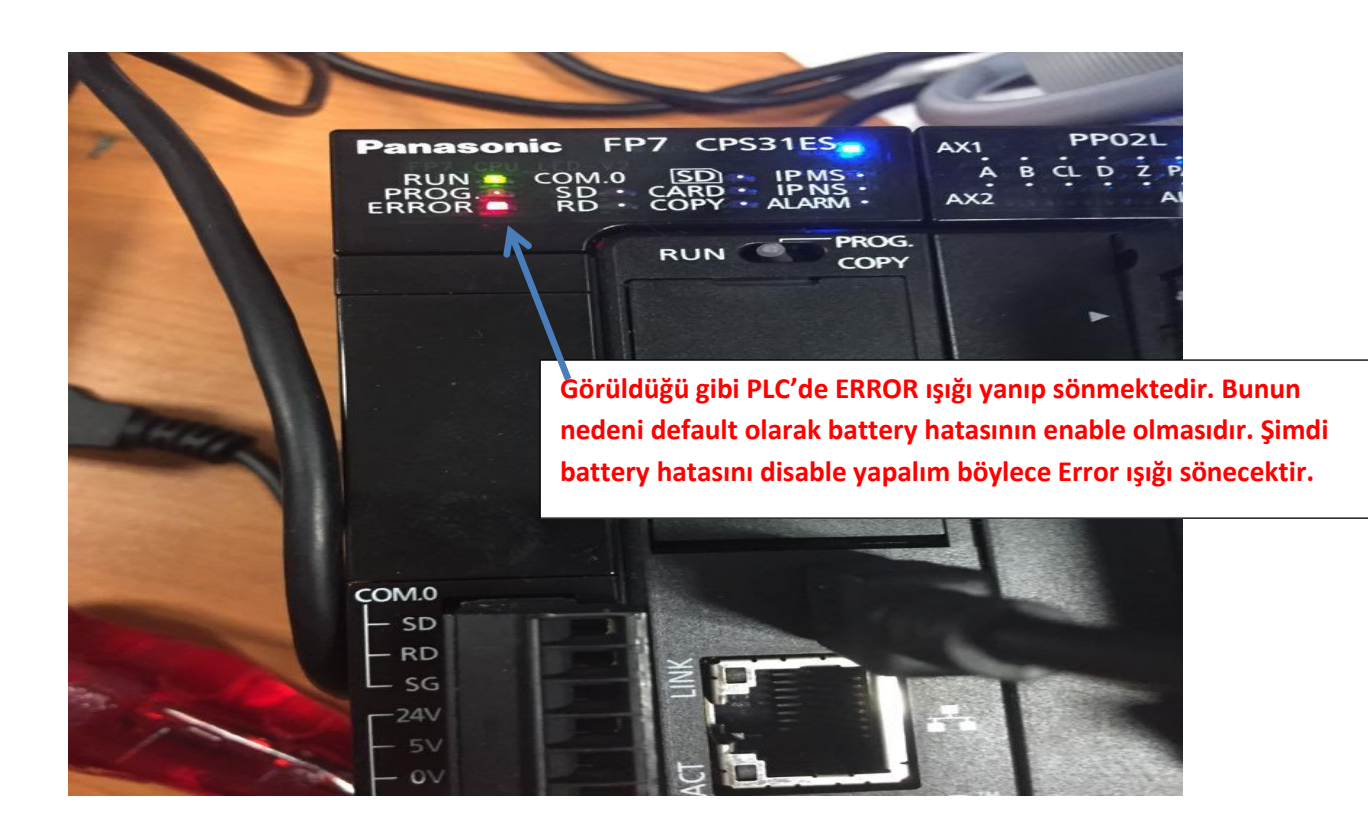

| i 😂 🛃 🗐 👺 👺 🖾 🛃 👫 Program_1        | - *           | 6 <b>6</b> 9 9     | 🎐 🖽 💖 🛛 🗄      | ₽≣ ⇒≣ 🕱 🗍   | e 🖻 🔒 📈 🗁 e      | - 11 in O | (\$) (VAR 🔉 🕻 |
|------------------------------------|---------------|--------------------|----------------|-------------|------------------|-----------|---------------|
| Project 🔹 🖡 🗙                      | 🚺 I/O map and | unit configuration | 🎤 Act on error | 마명 Program_ | <mark>1 ×</mark> |           |               |
| 🐕 🐂 🕹 冬 🔟 🗵 🧇                      | Class         | ldentifier         |                |             | Туре             | Initial   | Comment       |
| Project [Untitled]                 | 0 VAR         |                    |                |             |                  |           |               |
| Y PLC (FP7 CPS31ES)                | <             | Ekranın so         | l tarafında h  | ulunan Pl   |                  |           |               |
| Memory size                        | 1             |                    |                |             |                  |           |               |
| Hold on/off                        |               | CPS31ES) s         | egmesinin a    | litinda Sys | stem register    | 5         |               |
| Act on error                       |               | iki kez sol t      | tıklanarak 'A  | ict on erro | or' kısmına      |           |               |
| Inne-out                           |               | girelim.           |                |             |                  |           |               |
| Ethernet                           | 2             |                    |                |             |                  | · · ·     |               |
| 1/0 map and unit configuration     |               |                    |                |             |                  |           |               |
| <ul> <li>Data recording</li> </ul> |               |                    |                |             |                  |           |               |
| Program code                       | 3             |                    |                |             |                  |           |               |
|                                    |               |                    |                |             |                  |           |               |
| >                                  |               |                    |                |             |                  |           |               |
| DUTs                               |               |                    |                |             |                  |           |               |
| Global variables                   |               |                    |                |             |                  |           |               |
| Program 1 (PRG, 0 steps)           |               |                    |                |             |                  |           |               |
| 5 - ( ) ( )                        |               |                    |                |             |                  |           |               |
|                                    |               |                    |                |             |                  |           |               |
|                                    |               |                    |                |             |                  |           |               |
|                                    |               |                    |                |             |                  |           |               |

#### Böyle bir pencere açılacaktır.

| 📶 l/O n | nap and unit configuration  | Act on error 🗵 🖭 Program_1 |         |               |                                                                   | • : |
|---------|-----------------------------|----------------------------|---------|---------------|-------------------------------------------------------------------|-----|
| No      | ltem name                   | Data                       | Dime    | Range         | Additional information                                            | _   |
| 0       | Battery error indication    | Enable 🔫                   |         | Enable        | Specifies the indication of a backup battery error. If enabled, a | - 1 |
| 0       | Duplicate output            | Enable                     |         | Fixed         | Specifies the operation when a duplicate use of output is prog    |     |
| 0       | RTC error alarm             | Enable                     |         | Enable        |                                                                   |     |
| 0       | Internal flag (R)           | Clear                      |         | Clear         | At INITIALIZE position of the INITIALIZE/TEST switch              |     |
| 0       | Link flag (L)               | Clear                      | Görüldü | ğü gibi ilk a | ctığımızda Enable olarak görülmektedir.                           |     |
| 0       | Timer/counter (T,C,SV,EV)   | Clear                      |         | 54 8.01 m a   |                                                                   |     |
| 0       | Data register (DT)          | Clear                      |         | Clear         | At INITIALIZE position of the INITIALIZE/TEST switch              |     |
| 0       | Link register (LD)          | Clear                      |         | Clear         | At INITIALIZE position of the INITIALIZE/TEST switch              |     |
| 0       | Index register (l)          | Clear                      |         | Clear         | At INITIALIZE position of the INITIALIZE/TEST switch              |     |
| 0       | Error alarm flag (E)        | Clear                      |         | Clear         | At INITIALIZE position of the INITIALIZE/TEST switch              |     |
| 1       | Unit alarm occurrence       | Stop                       |         | Continue      |                                                                   |     |
| 1       | Unit error occurrence       | Stop                       |         | Continue      |                                                                   |     |
| 1       | I/O verification error      | Stop                       |         | Continue      |                                                                   |     |
| 1       | Unit verification error     | Stop                       |         | Continue      |                                                                   |     |
| 1       | Unit initialization timeout | Stop                       |         | Continue      |                                                                   |     |
| 1       | Unit configuration mismate  | h Stop                     |         | Continue      |                                                                   |     |
| 1       | Operation error             | Stop                       |         | Continue      | Specifies the operation when an operation error has been dete     |     |
| 2       | Bus error: CPU              | Continue                   |         | Continue      |                                                                   |     |

| 📶 l/0 m | ap and unit configuration | Act on erro    | or 🔀 🖼 Progr   | am_1          |            |          |  |
|---------|---------------------------|----------------|----------------|---------------|------------|----------|--|
| No      | Item name                 |                | Data           |               | Dime       | Range    |  |
| 0       | Battery error indication  |                | Enable         | ~             | ·          | Enable   |  |
| 0       | Duplicate output          |                | Enable         |               |            | Fixed    |  |
| 0       | RTC error alarm           |                | Disable        |               |            | Enable   |  |
| 0       | Internal flag (R)         |                | Clear          | <b>个</b>      |            | Clear    |  |
| 0       | Link flag (L)             |                | Clear          |               |            | Clear    |  |
| 0       | Timer/counter (T,C,SV,EV  | )              | Clear          |               |            | Clear    |  |
| 0       | Data register (DT)        |                | Clear          |               |            | Clear    |  |
| 0       | Link register (LD)        |                | Clear          |               |            | Clear    |  |
| 0       | Index register (l)        |                | ~              |               |            | <u> </u> |  |
| 0       | Error alarm flag (E)      | Bu kısmın üsti | üne tiklayarak | Disable olara | ak değişti | relim.   |  |
| 1       | Unit alarm occurrence     |                | Stop           |               |            | Continue |  |

Daha sonra ise PLC modelimizi ve kullandığımız PLC modülümüzü seçelim.

| 😂 🛃 🗃 👺 👺 🔔 ᢖ 👫 Program_1                                                                                                    | - *                       | a 📇   🤊 (°   😕 🖼 💖                                             | 🛊   :===== 🕿   🕑 🖼   🖉                                                            | ?⊢⊣11910                          | s) 🔤 🞦  |
|----------------------------------------------------------------------------------------------------|---------------------------|----------------------------------------------------------------|-----------------------------------------------------------------------------------|-----------------------------------|---------|
| Project                                                                                                    | Class<br>O VAR<br>Class   | Configuration Act or<br>Identifier<br>Ekranın so<br>CPS31ES) s | error DE Program_1 ×<br>Type<br>I tarafında bulunan PL<br>segmesinin altında Syst | Initial<br>C(FP7<br>tem registers | Comment |
| Time-out<br>Serial ports<br>Ethernet<br>U/O map and unit configuration<br>Data recording<br>Program code<br>Periodic interrupt code<br>Libraries<br>Tasks | 3                         | iki kez sol<br>configurat                                      | tıklanarak 'I/O map an<br>ion' kısmına girelim.                                   | d unit                            |         |
| Global variables<br>Global variables<br>Come POUs<br>Come Program_1 (PRG, 0 steps)                                                                        | Açılan ekran<br>modülümüz | umızda PLC mode<br>ü tanıtalım.                                | elini ve                                                                          |                                   |         |

| I/O map and unit configuration                                                                       | tion • × 🥜 Act on error 🛛 📑                                             | Program_1               |            |             |                                                            | <del>.</del> ×                        |
|----------------------------------------------------------------------------------------------------|-------------------------------------------------------------------------|-------------------------|------------|-------------|------------------------------------------------------------|---------------------------------------|
| Base block<br>Expansion block 1 (unused)<br>Expansion block 2 (unused)<br>Expansion block 3 (unused) | Power supply unit<br>Master/slave unit<br>Expansion unit recognition ti | 24V DC<br>Not used<br>5 | s (5-1800  | ~<br>~<br>) | Max. current consumption 3.0<br>Total 0.0<br>Remaining 3.0 | A Max. configuration capacity 0.00 MB |
| Advanced                                                                                             | Reallocation                                                            | Upload from PLC         | Downlo     | ad to PLC   |                                                            |                                       |
| Slot Product No.                                                                                     | Unit type                                                               | Starti Input            | t Outp Ver | ify Refresh | Time co Current c Cass                                     | ette Touch panel                      |
|                                                                                                    |                                                                         |                         | - <b>P</b> |             |                                                            | this have and stable values           |
| 3                                                                                                    |                                                                         |                         | BUI        | IK SIOTTA   | iki boşluga mouse ile                                      | iki kez sol tiklayalim                |
| 5                                                                                                    |                                                                         |                         |            |             |                                                            |                                       |
| 7                                                                                                    |                                                                         |                         |            |             |                                                            |                                       |
| 9                                                                                                    |                                                                         |                         |            |             |                                                            |                                       |
| 10                                                                                                   |                                                                         |                         |            |             |                                                            |                                       |
| 12                                                                                                   |                                                                         |                         |            |             |                                                            |                                       |
| 14                                                                                                   |                                                                         |                         |            |             |                                                            |                                       |
| 16                                                                                                   |                                                                         |                         |            |             |                                                            |                                       |
|                                                                                                    |                                                                         |                         |            |             |                                                            |                                       |
| Unit selection (slot                                                                                 | t 0)                                                                    |                         |            |             | ×                                                          |                                       |
| Unit category:                                                                                       | CPU                                                                     |                         |            |             | ∨ ОК                                                       |                                       |
| Unit type:                                                                                           | FP7 CPU [AF                                                             | P7CPS31ES]              | -          |             | <ul> <li>Cancel</li> </ul>                                 |                                       |
| Input time constant                                                                                  | t: 0 ~                                                                  |                         | ~          |             |                                                            |                                       |
| Starting word addre                                                                                  | ess: 475                                                                | (0 - 502)               | Görül      | düğü gi     | hi hiz secim vanamıv                                       | oruz Bağladığımız PI C                |
| Number of input wo                                                                                   | ords: 37                                                                | (0 - 128)               | kendi      | si otom     | atik olarak sececekti                                      | r.                                    |
| Number of output v                                                                                   | vords: 37                                                               | (0 - 128)               |            |             |                                                            |                                       |
|                                                                                                    |                                                                         |                         |            |             |                                                            |                                       |
| Exclude this unit                                                                                    | t from I/O verification                                                 | OK dev                  | ip kapata  | biliriz.    |                                                            |                                       |
| 1                                                                                                    |                                                                         |                         |            |             | -                                                          |                                       |
|                                                                                                    |                                                                         |                         |            |             |                                                            |                                       |
| Şimdi                                                                                                | PLC'ye bagli olan r                                                     | nodulumuzu              | tanitalim  | <b>.</b>    |                                                            |                                       |
| Clat Deschut No.                                                                                     |                                                                         | Chard i                 |            |             |                                                            | · · · · · · · · · · · · · · · · · · · |
| 0 AFP7CPS31ES                                                                                        | FP7 CPU                                                                 | 475                     | 37 37      | Valid       | Görüldüğü gibi PLC'                                        | miz eklenmiştir.                      |
| ✓ 1                                                                                                  |                                                                         |                         |            |             |                                                            |                                       |
| 2                                                                                                    | r l                                                                     |                         |            |             |                                                            |                                       |
| 4                                                                                                    |                                                                         |                         |            |             |                                                            |                                       |
| 5                                                                                                    |                                                                         |                         |            |             |                                                            |                                       |
| 7                                                                                                    |                                                                         | İki                     | nci slot ü | stüne ik    | i kez sol tıklanarak n                                     | nodülümüzü seçelim.                   |
| 8                                                                                                    |                                                                         |                         |            |             |                                                            |                                       |
| 10                                                                                                   |                                                                         |                         |            |             |                                                            |                                       |
| 11                                                                                                   |                                                                         |                         |            |             |                                                            |                                       |
| 13                                                                                                   |                                                                         |                         |            |             |                                                            |                                       |
| 14                                                                                                   |                                                                         |                         |            |             |                                                            |                                       |
| 16                                                                                                   |                                                                         |                         |            |             |                                                            |                                       |
|                                                                                                    |                                                                         |                         |            |             |                                                            |                                       |

| ✓ 1                        |                                                     |                    |
|----------------------------|-----------------------------------------------------|--------------------|
| Unit selection (slot 1)    | Bu kısımdan Positioning seçilir.                    | ×                  |
| Unit category:             | Positioning V OK                                    |                    |
| Unit type:                 | Positioning unit, line driver, 2 axes [AFP7PP02L] V | el                 |
| Input time constant:       | 0 ~                                                 |                    |
| Starting word address      | Bu kısımdan da PLC'ye bağlı d                       | olan modül hangisi |
| Buradaki 2 rakamının anla  | amı PLC modülümüzdeki ise o seçilir.                |                    |
| eksen sayısını belirtmekte | dir                                                 |                    |
| Number of output words:    | 12 (0 - 128)                                        |                    |
| Exclude this unit from I/O | verification Bu seçimlerden sonra OK deyip çıkalım. |                    |

| A                          | dvanced     | Realloca       | tion                   | Uplo          | oad from P    | LC               | D      | ownload | to PLC  |         |           |              |              |  |
|----------------------------|-------------|----------------|------------------------|---------------|---------------|------------------|--------|---------|---------|---------|-----------|--------------|--------------|--|
| Slot                       | Product No. | Unit type      |                        |               | Starti        | Input            | Outp   | Verify  | Refresh | Time co | Current c | Cassette     | Touch panel  |  |
| 0                          | AFP7CPS31ES | FP7 CPU        |                        |               | 475           | 37               | 37     | Valid   | Valid   |         | 200mA     | Unregistered | Unregistered |  |
| ✓ 1                        | AFP 7PP02L  | Positioning un | it, line driver, 2 a   | (es           | 0             | 12               | 12     | Valid   | Valid   |         | 65mA      |              |              |  |
| 2                          |             |                |                        |               |               |                  |        |         |         |         |           |              |              |  |
| 4<br>5<br>6<br>7<br>8<br>9 |             |                | amaçlı S               | Servo<br>bu k | On-O<br>Isimd | off, po<br>an ya | ozisyo | ilir.   | öndern  | ne, ma  | nuel ola  | rak jog çalı | iştırma vb.  |  |
| 1.Slo                      | t numarası  | nı kullanı     | nış <mark>olduk</mark> |               |               |                  |        |         |         |         |           |              |              |  |
| 13                         |             |                |                        |               |               |                  |        |         |         |         |           |              |              |  |
| 14                         |             |                |                        |               |               |                  |        |         |         |         |           |              |              |  |
| 15                         |             |                |                        |               |               |                  |        |         |         |         |           |              |              |  |
| 16                         |             |                |                        |               |               |                  |        |         |         |         |           |              |              |  |
|                            |             |                |                        |               |               |                  |        |         |         |         |           |              |              |  |

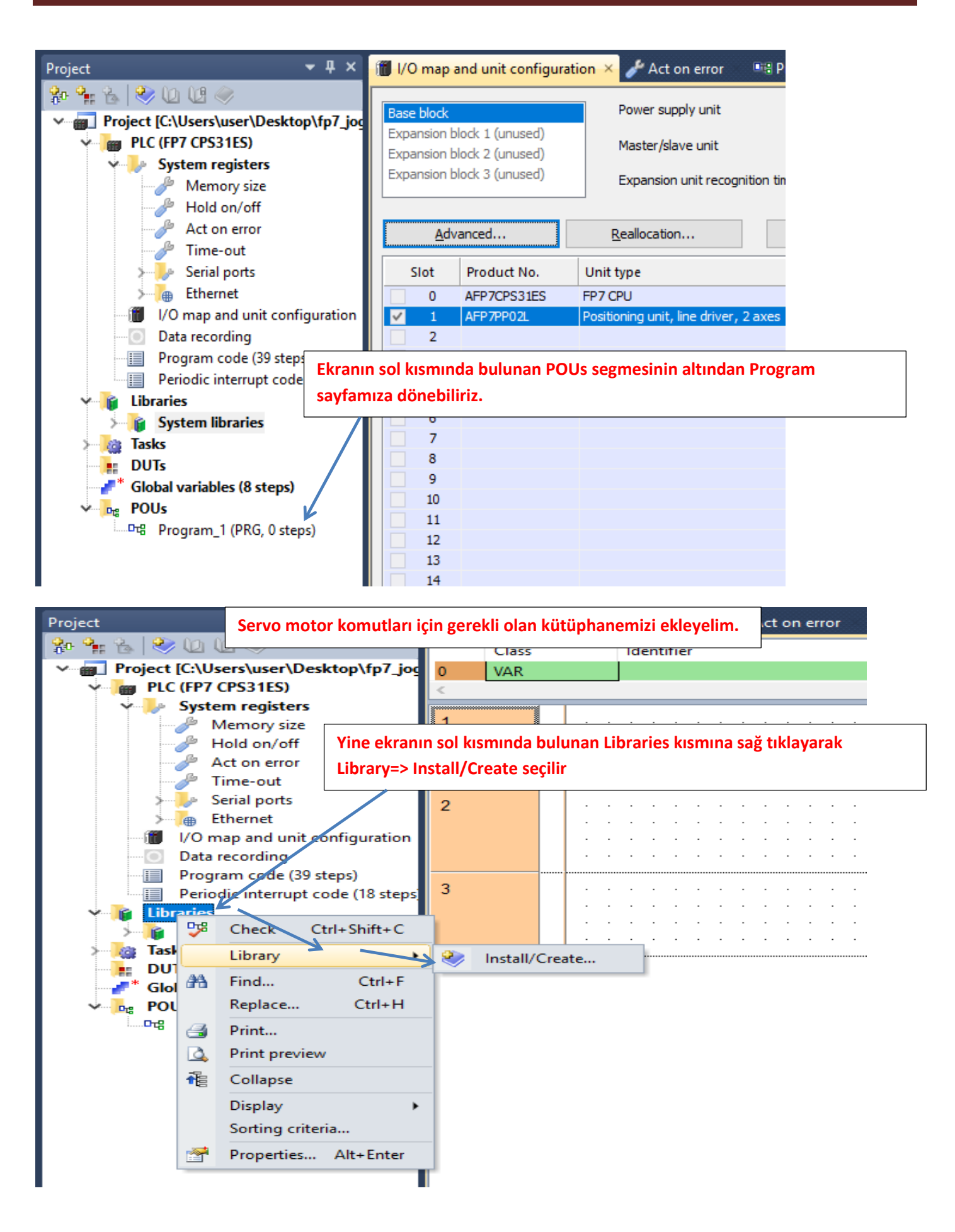

| ste<br>siz    | Install/create user library   | Bu kısma tıklayarak daha önceden ind<br>ekleyelim.     | irmiş olduğumuz k | ütüphanemizi |
|---------------|-------------------------------|--------------------------------------------------------|-------------------|--------------|
| /off<br>rroi  | Library name (navigator):     |                                                        | ОК                |              |
| it<br>irts    | Path\File name of user librar | y (*.sul)                                              | Cancel            |              |
| un<br>ng      | Unicode format for versio     | ons from 6.202 onward<br>le with versions down to 5.31 |                   | · · · ·      |
| le (:<br>rruț | Path\File name of user librar | y Help file (*.hlp, *.chm)                             | More >>           | · · · · ·    |
| ries          |                               |                                                        | · · · · · · · ·   |              |

|             | Class                                                    | Identifier  |                                   | Туре              | Initial          | Comment                                 |
|-------------|----------------------------------------------------------|-------------|-----------------------------------|-------------------|------------------|-----------------------------------------|
| 0<br>20     | 📷 Select library p                                       | ath         |                                   |                   |                  | ×                                       |
| user libr   | $\leftarrow \  \  \rightarrow \  \   \land \  \   \land$ | « FP7       | > sw_fp7_pp0x_positioning_lib     | ✓ <sup>7</sup> A  | ra: sw_fp7_pp    | 0x_positioning 🔎                        |
| (navigato   | Düzenle 🔻                                                | /eni klasör |                                   |                   |                  | ::: • 💷 ?                               |
| (navigata   | 🁌 Müzikler                                               | ^           | Ad                                | Deği              | ştirme tarihi    | Tür                                     |
| e of user   | 🔏 OneDrive                                               | 2           | FP7_PP0X_Positioning_1_32.su      | I 17.1.           | 2017 09:46       | SUL Dosyası                             |
| rmat for    | 📰 Resimler                                               |             |                                   |                   |                  |                                         |
| mat com     | 쑺 Sık Kulla                                              | nılanlar    |                                   |                   |                  |                                         |
| ame of user | Tracing                                                  |             |                                   |                   |                  | ••••••••••••••••••••••••••••••••••••••• |
|             | 📑 Videolar                                               | Görü        | ldüğü üzere kütüphanemizi         | seçtik Aç deyip ( | devam ede        | lim.                                    |
|             | 💻 Bu bilgisa                                             | /ar         |                                   |                   |                  |                                         |
|             | 🀂 Kitaplıklar                                            | - 11        |                                   |                   |                  |                                         |
|             | 💣 Ağ                                                     |             |                                   | \<br>\            |                  |                                         |
|             | 📙 16gb flash                                             |             |                                   | \                 |                  |                                         |
|             | A5 Servo                                                 | oolPort     |                                   |                   |                  |                                         |
|             | BITIRME                                                  |             | ,                                 |                   |                  |                                         |
|             |                                                          |             | <                                 |                   |                  | ^                                       |
|             |                                                          | Dosya a     | dı: FP7_PP0X_Positioning_1_32.sul | ~ [               | Jser library (*. | sul) 🗸                                  |
|             |                                                          |             |                                   | [                 | Aç               | İptal                                   |
|             |                                                          |             |                                   |                   |                  | .::                                     |

| ×r |                                                                           |          | - |
|----|---------------------------------------------------------------------------|----------|---|
| z  | Install/creat Kütüphanemiz eklenmiştir. OK deyip kapatabiliriz.           | $\times$ |   |
| 1  | Library name (navigator): FP7_PP0X_Positioning_1_32 OK                    |          |   |
|    | Path\File name of user library (*.sul) Cancel                             |          |   |
| h  | Unicode format for versions from 6.202 onward                             |          |   |
|    | Unicode format compatible with versions down to 5.31                      |          |   |
| F  | .\FP7_MANUEL\sw_fp7_pp0x_positioning_lib_1_32\FP7_I        Image: More >> |          |   |
|    | e                                                                         |          | 1 |

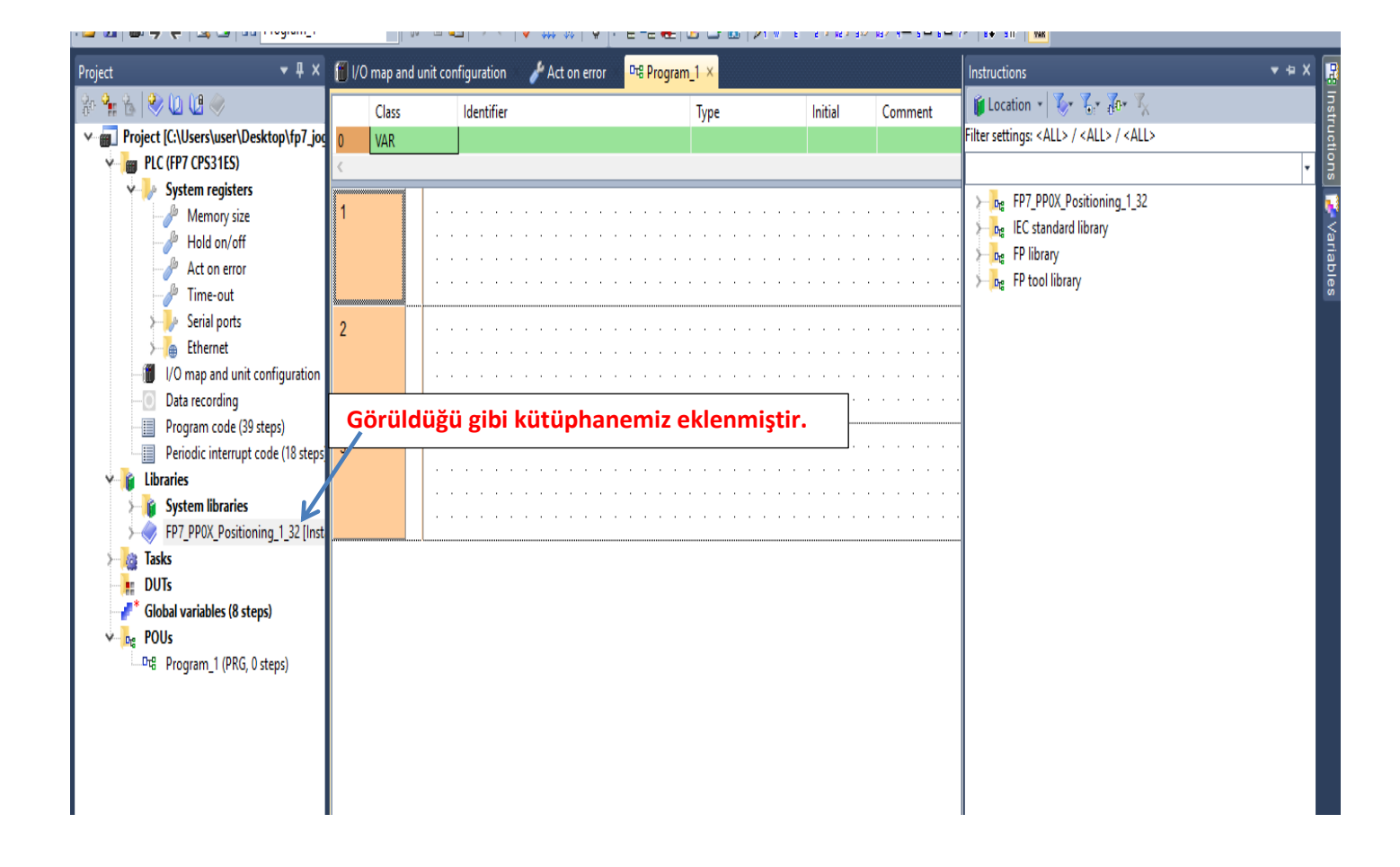

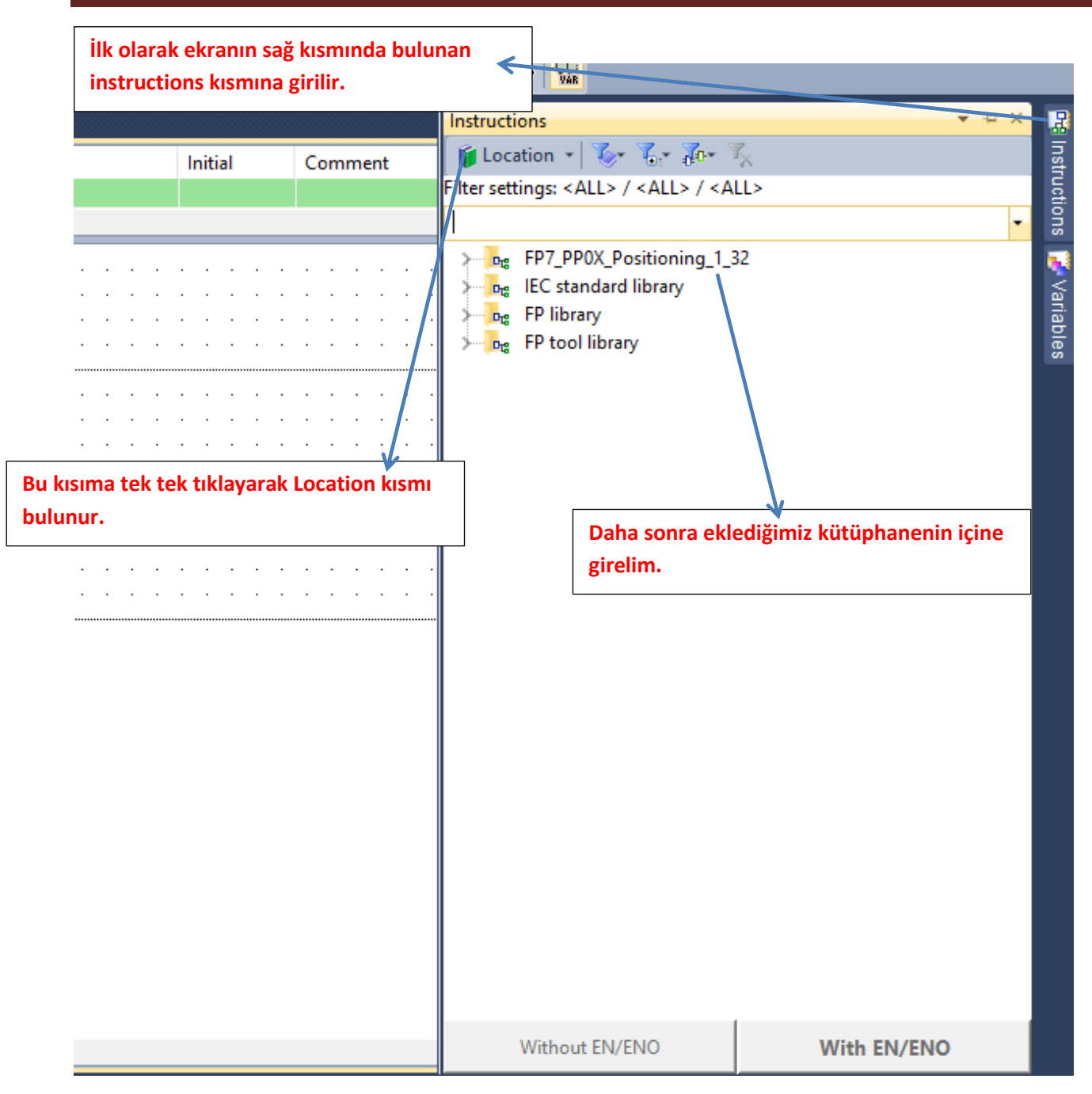

| 마음 Pro | ogram_1 • × | 🚺 l/O ma                              | ap and unit configuration                                                                                                    |                |                                                                                                    |   | Instructions                                                                                                    | ▼ += × |               |
|--------|-------------|---------------------------------------|----------------------------------------------------------------------------------------------------|----------------|----------------------------------------------------------------------------------------------------|---|----------------------------------------------------------------------------------------------------|--------|---------------|
|        | Class       | Ident                                 | tifier                                                                                                    | Туре           | Initial (                                                                                                    | c | Ce Docation - 🐼 🖓 🖓 -                                                                                                    |        | Instr         |
| 43     | VAR         | ОК                                    |                                                                                                    | BOOL           | FALSE                                                                                                    |   | Filter settings: <all> / <all> / <all></all></all></all>                                                                                                    |        | ucti          |
| <      |             |                                       |                                                                                                    |                |                                                                                                    |   |                                                                                                    | -      | suo           |
| 1      |             | ilk ola<br>ekran<br>iki eks<br>eklenr | PP0X_<br>EN<br>bChange<br>iSlotNo<br>iAxisNo<br>iDilSetting<br>diPulsesPerRo<br>diMovementPer<br>bLimitSoftwarel<br>arak eksen ayarları için i<br>na sürükleyip bırakalım<br>? | AxisBasicSetup | NO<br>rror<br>OK<br>2<br>2<br>2<br>2<br>2<br>3<br>3<br>4<br>4<br>4<br>4<br>4<br>4<br>4<br>4<br>4<br>4<br>4<br>4<br>4 |   | PPT_PPOX_Positioning_1_32     AxisInputError     AxisSlotInputError     PPOX_Axis_Monitor     PPOX_Axis_Monitor     PPOX_AxisGasicSetup     PPOX_CurrentValueChange     PPOX_CurrentValueChange     PPOX_CurrentValueChange     PPOX_Ceneral_Input     PPOX_General_Input     PPOX_HomeReturn     PPOX_HomeReturn     PPOX_PositioningTableData_1Axis     PPOX_PositioningTableData_2Axis     PPOX_PositioningTableData_3Axis     PPOX_PolseControlArea     PPOX_PulseControlArea     PPOX_PulseControlArea     PPOX_PULSECONTROLAREAREAREAREAREAREAREAREAREAREAREAREAREA |        | ; 🎏 Variables |

|         | PP0X_AxisBasicSetup            | ·   | Change : Bu blokta yapılan değişiklikleri güncelleyip PLC ye göndermek için kullanılır.Yapılan her değişiklikte tekrar<br>tetiklenmeli                                                                          |
|---------|--------------------------------|-----|----------------------------------------------------------------------------------------------------|
| 2-      | hChange blanutSatError         |     | SlotNo: Modülün takılı olduğu slot numarası                                                                                                    |
|         | iSlotNo bSettingAvisOK         |     | 🖞 AxisNo: Ayarların kaydedileceği eksen numarası                                                                                                    |
|         | iAvieNo                        |     | <sup>4</sup> UnitSetting: pals(0),mm(2),inc(4) ve degree(6) olarak kullanacağımız birim bu kısımdan seçilir. Seçilen bu birimlere göre                                                                          |
|         | il Init Setting                |     | hız ve konum bilgisi değiştirilmelidir.                                                                                                    |
|         | diPulsesPerPotation            |     | diPulsesPerRotation: Minas A5 servo sürücüde parametre0.08 değeri ile aynı olmalıdır. Motorun bir turdaki pals sayısıdır.                                                                                       |
|         | diMovementPerRotation          |     | diMovementPerRotation: Örnek vererek açıklayalım. Eğer pals olarak çalışıyorsak '1' girilmeli,mm ise motorun bir                                                                                                |
| 2       | bl imitSoftwareEnable_Position |     | turundaki mekanik hareket ölçülerek örneğin 1 turda 10mm hareket ettiyse buraya 10 girilmeli,açısal çalışıyorsak 360 👘                                                                                          |
| 2       | - bl.imitSoftwareEnable_Home   |     | yazılmalı.                                                                                                    |
| 2       | - bl.imitSoftwareEnable_IOG    |     | LimitSoftwareEnable_Position: Pozisyon kontrol için yazılımsal olarak limit switch aktif veya pasif edilir.                                                                                                    |
| 2       | - dil Ipperl imitSoftware      |     | LimitSoftwareEnable_Home: Home kontrol için yazılımsal olarak limit switch aktif veya pasif edilir.                                                                                                    |
| 2       | - dil owerl imitSoftware       |     | LimitSoftwareEnable_JOG: JOG kontrol için yazılımsal olarak limit switch aktif veya pasif edilir.                                                                                                    |
| · · · 2 | - iAuxOutputMode               |     | UpperLimitSoftware: Yazılımsal olarak bütün limit switchler için üst değer.                                                                                                    |
| · · · 2 | - iAuxOutputOnTime             |     | LowerLimitSoftware: Yazılımsal olarak bütün limit switchler için alt değer.                                                                                                    |
|         | - iAuxOutputDelavRate          |     | AuxOutputMode: 0 yapıldığında özellik kullanılmaz. 1 yapıldığında AuxOutputOnTime süresince pozisyon başladığında                                                                                               |
| · · · 2 | - bOutputMode                  |     | eksen1 için(x48) aktif olur. 2 yapıldığında pozisyon AuxOutputDelayRate girilen değere gelince AuxOutputOnTime                                                                                                  |
| · · · ? | - bRotatingDirection           |     | süresince anlik aktif olur                                                                                                    |
| ?—      | bHomeLogic                     |     | AuxOutputOnTime: Yardımcı çıkış kontağının aktif olduğu sure.Bu mod için AuxOutputMode 1 'yapılmalidir'.Eksen 1 için                                                                                            |
| · · ?—  | - bNearHomeLogic               |     | (X48)<br>Av O ta (Dala Dala Vedera ale ta tatan antikan ta 14.0.400 marata dati ta matukiti Öran tir 50 marata k                                                                                                |
| · · ?—  | - bPositiveLimitLogic          |     | AuxOutputDelayRate: Yardimci çikiş kontağının gecikme nizidir. U-100 arasında deger yazılabilir.Ormegin 50 yazarsak                                                                                             |
| · · ?—  | bNegativeLimitLogic            |     | gonderilen pozisyonun yarısında A46 aktir olur.Bu mod için AuxOutputiviode 2 yapılmalıdır.                                                                                                    |
| · · ?—  | diStartupSpeed                 |     | Outputwode, Pulse direction için 0,000-0000 için 1 olmalıdır. Eksen 1 için (A46)<br>DatatiseDirection: OW OOW asadıyında kullanıka (1)vila isin 0, (1)vila isin 1 yanılanıkdır.                                 |
|         |                                | · . | RotaungDirection. Cvv-CCvv modunda kuilaniin.(+)yon için 0, (-) yon için 1 yapılmalıdır.<br>Həməl əsiə: Kullanılan bəmə sənəärü nərməldə şeyk yeva nərməldə kanalı səsimi buradan yapılır. Blak üttərində altif |
|         |                                | ·   | nomelogic. Kunannan nome sensoru normalde açık veya normalde kapalı seçimi buradan yapını, biok üzeninde aktir<br>Vapiliyas sansaz NC(asmalda kapalı) kullanılmalı                                              |
|         |                                | ·   | yapılırsa sensor requormalue kapalı) kullanılmalı<br>NaarHamal orie: Kullanılan naar hama sansörü narmalda açık yoya kapalı saçimi huradan yapılır. Blak üzarinda aktif                                         |
|         |                                | ·   | vanlırca conçör NC(normalda kanalı) kullanılmalı                                                                                                    |
|         |                                | ·   | yapılırsa sensor roc(normalue kapalı) kullanınmalı<br>Desitiyal imitli odic: Kullanılan pozitif(⊥) limit sensörünün normalde açık yeya normalde kapalı seçimi huradan yapılır. Blok                             |
|         |                                | ·   | i oshvetimittogic. Kulannan poziti(() innit sensorunun normalue ayık veya normalue kapan seçimi buratları yapın. Diok<br>üzarinda aktif yanılırca cansör NC(normalda kanalı) kullanılmalı                       |
|         |                                | ·   | Negativel imiti onic: Kulanilan negatifi.) limit sensörinnin normalde acık yeya normalde kanalı secimi huradan yanılır. Biok                                                                                    |
|         |                                | ·   | üzerinde aktif vanilusa sensör NC(normalde kanalı) kullanılmalı                                                                                                    |
|         |                                | ·   | StartunSpeed: Baslangic ve bitis hiz değeri bu kısımdan avarlanabilir                                                                                                    |
|         |                                | ·   | oranapopood, bayangiy to biny ne augur ba nonnaan ayananabin.                                                                                                    |

| 1        |     |                                        |                               |     |                  |                                    |                    |                |          |      |      |   |
|----------|-----|----------------------------------------|-------------------------------|-----|------------------|------------------------------------|--------------------|----------------|----------|------|------|---|
| - · ·    | • • |                                        | PP0X_AxisBasicSetup           |     | • •              |                                    | PP0X_Ax            | isBasicSetup   | ·        | • •  |      |   |
| <u> </u> |     |                                        | EN ENO                        |     |                  |                                    | EN                 | ENO            | F.       | • •  | • •  |   |
|          |     | Change —                               | bChange blnputSetError        | err | r_4 <sup>.</sup> | Changee                            | bChange            | blnputSetError | <u> </u> | -err | 44 · |   |
|          |     | · · · · · · · · · · · · · · · · · · ·  | iSlotNo bSettingAxisOK        | OK  | ĸ٠               | · · · · · · · · <b>·</b> 1—        | iSlotNo            | bSettingAxisOK | <u> </u> | -ok  | 11   |   |
|          |     | · · · · · · · <b>· 1</b> —             | iAxisNo                       |     |                  | · · · · · · · 2                    | iAxisNo            |                | ·        |      | • •  |   |
|          |     | 0                                      | iUnitSetting                  |     |                  | 0                                  | iUnitSetting       |                | ·        |      | • •  |   |
|          |     | · · · · · · 1000                       | diPulsesPerRotation           |     |                  | · · · · · · · 1000                 | diPulsesPerRotat   | ion            | ·        | • •  | • •  |   |
| 1 × ×    |     | movement —                             | diMovementPerRotation         |     | • •              | movement_11                        | diMovementPerRo    | otation        | ·        | • •  | • •  |   |
| - · ·    | • • | <ul> <li>lim_sftware_poz ——</li> </ul> | bLimitSoftwareEnable_Position |     | • •              | lim_sftware_poz_11                 | bLimitSoftwareEn   | able_Position  | ·        | • •  | • •  |   |
| · · ·    |     | lim_sftware_home                       | bLimitSoftwareEnable_Home     |     | · - I            | lim_sftware_home_11                | bLimitSoftwareEn   | able_Home      | ·        |      | • •  | , |
| · ·      |     | <ul> <li>lim_sftware_jog —</li> </ul>  | bLimitSoftwareEnable_JOG      |     |                  | lim_sftware_jog_11                 | bLimitSoftwareEn   | able_JOG       | ·        |      | • •  | , |
| · · ·    |     | · · · · upper_lim                      | diUpperLimitSoftware          |     | • •              | upper_lim_11                       | diUpperLimitSoftw  | are            | ·        | • •  | • •  | , |
| - · ·    |     | · · · · low_limit —                    | diLowerLimitSoftware          |     | • •              | low_limit_11                       | diLowerLimitSoftw  | are            | ·        | • •  | • •  | , |
| 1 · ·    | • • | · · · · aux_mode                       | iAuxOutputMode                |     | • •              | aux_mode_1_1                       | iAuxOutputMode     |                | ·        | • •  |      |   |
| 1 · ·    | • • | aux_time —                             | iAuxOutputOnTime              |     | • •              | aux_time_1_1                       | iAuxOutputOnTim    | e              | ·        | • •  |      |   |
| 1 · ·    |     | · · · · aux_delay —                    | iAuxOutputDelayRate           |     | • •              | aux_delay_1                        | iAuxOutputDelayF   | Rate           | ·        | • •  | • •  |   |
| · · ·    |     | · · · · aux_modee ——                   | bOutputMode                   |     | • •              | · · · · aux_mode_1                 | bOutputMode        |                | ·        | • •  | • •  |   |
| · ·      |     | · · · · rot_dir                        | bRotatingDirection            |     | • •              | rot_dir_1                          | bRotatingDirection | ı              | ·        | • •  | • •  |   |
| · · ·    |     | · · · home_logic                       | bHomeLogic                    |     |                  | <ul> <li>home_logic_1 —</li> </ul> | bHomeLogic         |                | ·        | · ·  | • •  |   |
| · ·      |     | · · · · · near <u>·</u> logic —        | bNearHomeLogic                |     | • •              | · · · near_logic_1                 | bNearHomeLogic     |                | ·        | • •  | • •  |   |
| · · ·    | • • | pos_lim_logic ——                       | bPositiveLimitLogic           |     | • •              | <pre>pos_lim_logic_1</pre>         | bPositiveLimitLog  | ic             | ·        | • •  |      | • |
| · · ·    | • • | neg_lim_logic ——                       | bNegativeLimitLogic           |     | • •              | neg_lim_logic_1 —                  | bNegativeLimitLog  | jic            | ·        | • •  |      |   |
| · · ·    | • • | <ul> <li>startup_speed —</li> </ul>    | diStartupSpeed                |     | • •              | startup_speed_1                    | diStartupSpeed     |                | ·        | • •  |      |   |

#### Parametrelerimiz girilmiştir.

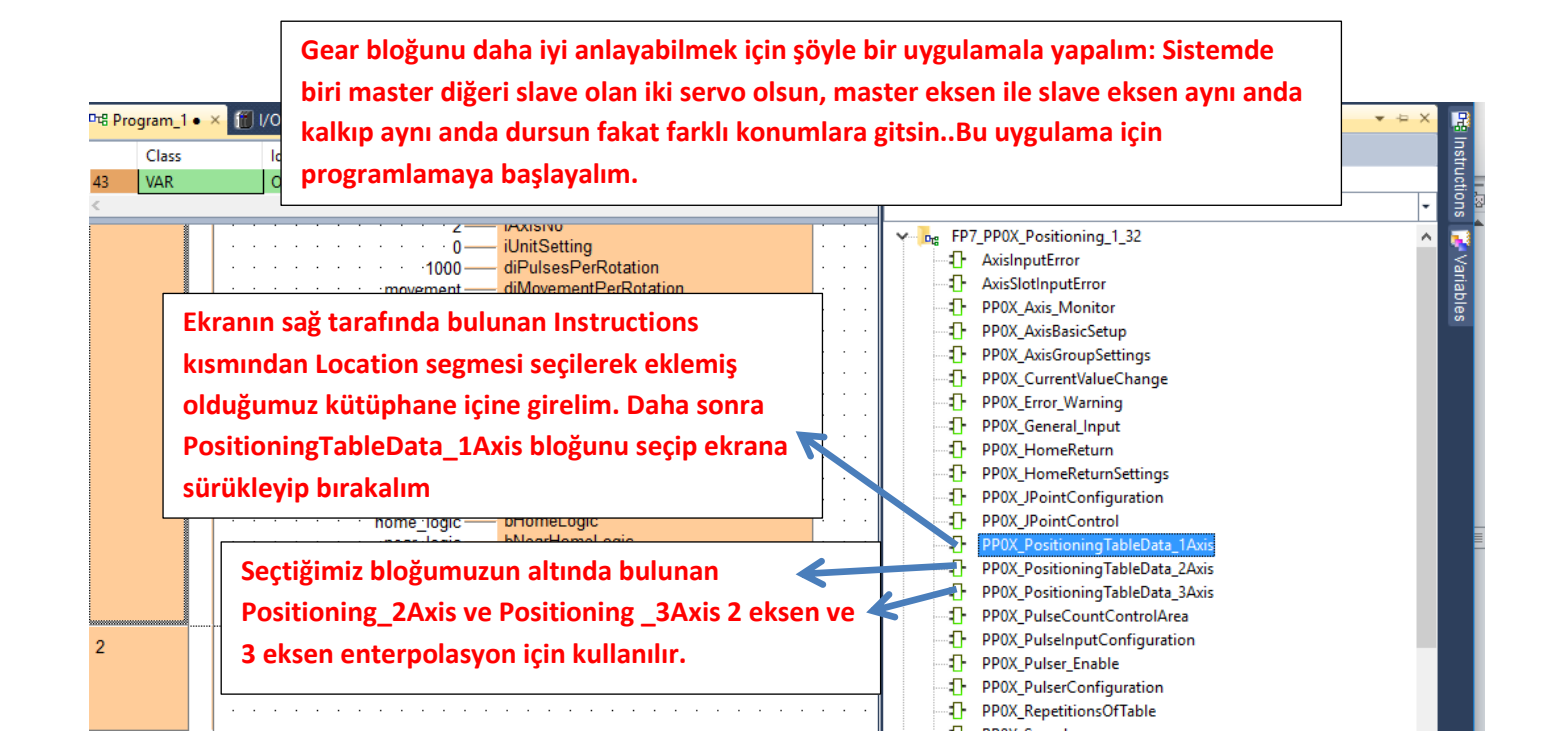

Enterpolasyon haricinde; örneğin 2 eksen çalışacak isek bu bloktan 2 tane olmalıdır. Ve bu kısımda dikkat edilmesi gereken her iki bloğun da ayarlarının kaydedileceği kısım 'WriteData' farklı bit olmalıdır ve farklı zamanlarda verilmelidir.

Parametrelerimiz girilmiş ve ilgili açıklamalar yapılmıştır.

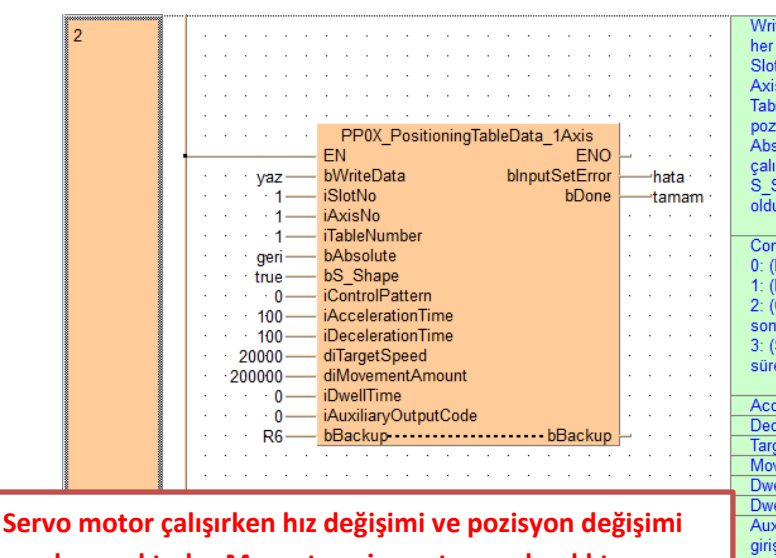

yapılmamaktadır. Mevcut pozisyon tamamlandıktan sonra hız ve pozisyon değiştirilerek StartTable yaptığımızda yeni hız ve pozisyon bilgisine göre çalışacaktır.

| WriteData: Blok üzerinde yapılan değişiklikleri PLC'ye kaydeder. Yapılan                                              |
|----------------------------------------------------------------------------------------------------|
| SlotNo: Modülümüzün takılı olduğu elet numarası                                                                       |
| AvisNo: Averlerin kavdedileseži eksen numerosi                                                                        |
| Axisho, Ayanann kayueunecegi eksen humarasi<br>TablaMumbaa, 4 ila COO aasay da Xaayaalibilia. Dugun aalaasi COO faddi |
| Tablehunder. Tille 600 arasi deger verilebilir. Dunun anlami 600 tarkli                                               |
| Abashda Goldenski karala ilisina ada alas karala da da                                                                |
| Absolute: False olur veya bu bacak silinirse pals çıkışı incremental Modda                                            |
| çalışır. True olursa Absolute modda çalışır.                                                                          |
| S_Shape: TRUE(1) olduğunda servo motor S rampası ile, FALSE(0)                                                        |
| olduğunda lineer şekilde kalkış yapacaktır.                                                                           |
| h                                                                                                    |
| ControlPattern:                                                                                                    |
| 0: (EndPoint) Ilgili tablo işlenirve sonraki tabloya geçilmez.                                                        |
| 1: (PassPoint) İlgili tablo işlenir ve sonraki tabloya direkt geçer.                                                  |
| 2: (ContinuancePoint) Ilgili tablo işlenirve sonraki tabloya Dwell Time süresi                                        |
| sonunda geçer                                                                                                    |
| 3: (SpeedPoint) Tablodaki hedef değer görülmez. Belirlenen hız değeri                                                 |
| sürekli çalışır. Yani Jog modu şeklinde çalışır.                                                                      |
| 4                                                                                                    |
| Acceleration Time: Servo motor kalkış rampa süresi                                                                    |
| Deceleration Time: Servo motor duruş rampa süresi                                                                     |
| TargetSpeed: Servo motor pozisyona gitme hızı                                                                         |
| MovementAmount: Servo motorumuzun gideceği hareket miktarı                                                            |
| DwellTime: Farklı bir tabloya geçmeden önce bekleme zamanı                                                            |
| DwellTime: Farklı bir tabloya geçmeden önce bekleme zamanı                                                            |
| AuxiliaryOutputCode: Aktif edildiğinde eksenlere göre ayrı X48(Eksen1)                                                |
| girişlerden alınan bu bilgi girişi her bir tablo işlendiğinde aktif olur. İşlenen                                     |
| tablo sayısını saymada kullanılabilir.                                                                                |
| 'StartTable' girişi aktif olduğu sürece bu girişi her tetiklediğimizde pozisyon                                       |
| tekrarlanacaktır.                                                                                                    |
| InputSetError: Bool bir değer atılabilir. Blok ile ilgili yapılan avarlarda hata                                      |
| var ise aktif olur.                                                                                                   |
| Done: İlgili avarlar vapıldıktan sonra hata voksa WriteData tetiklendiğinde                                           |
| aktif olur. Bool bir değer atılır.                                                                                    |
| / . / . / . / .                                                                                                    |

Gear bloğunun konfigürasyonu için ilgili bloğu ekleyelim

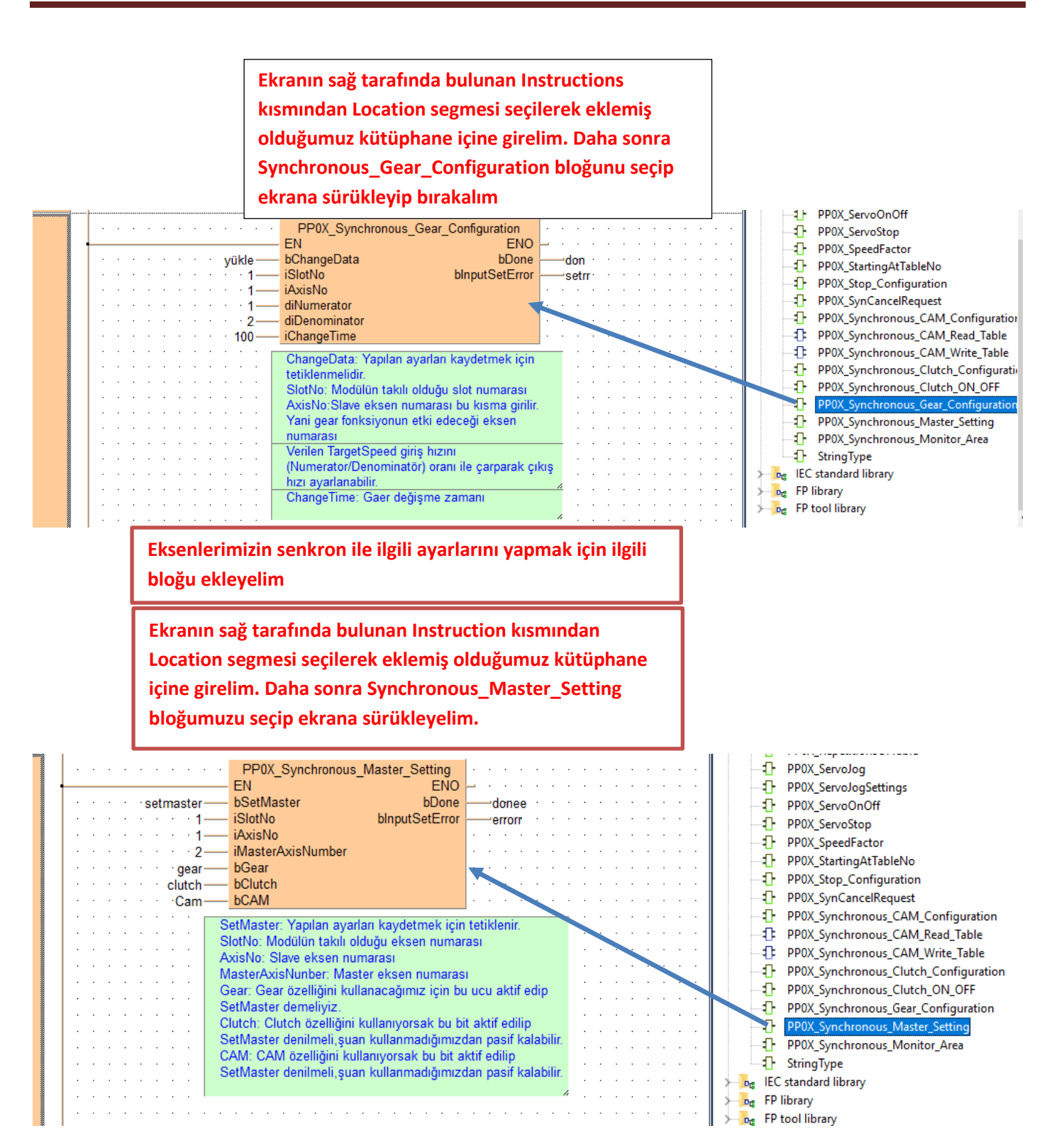

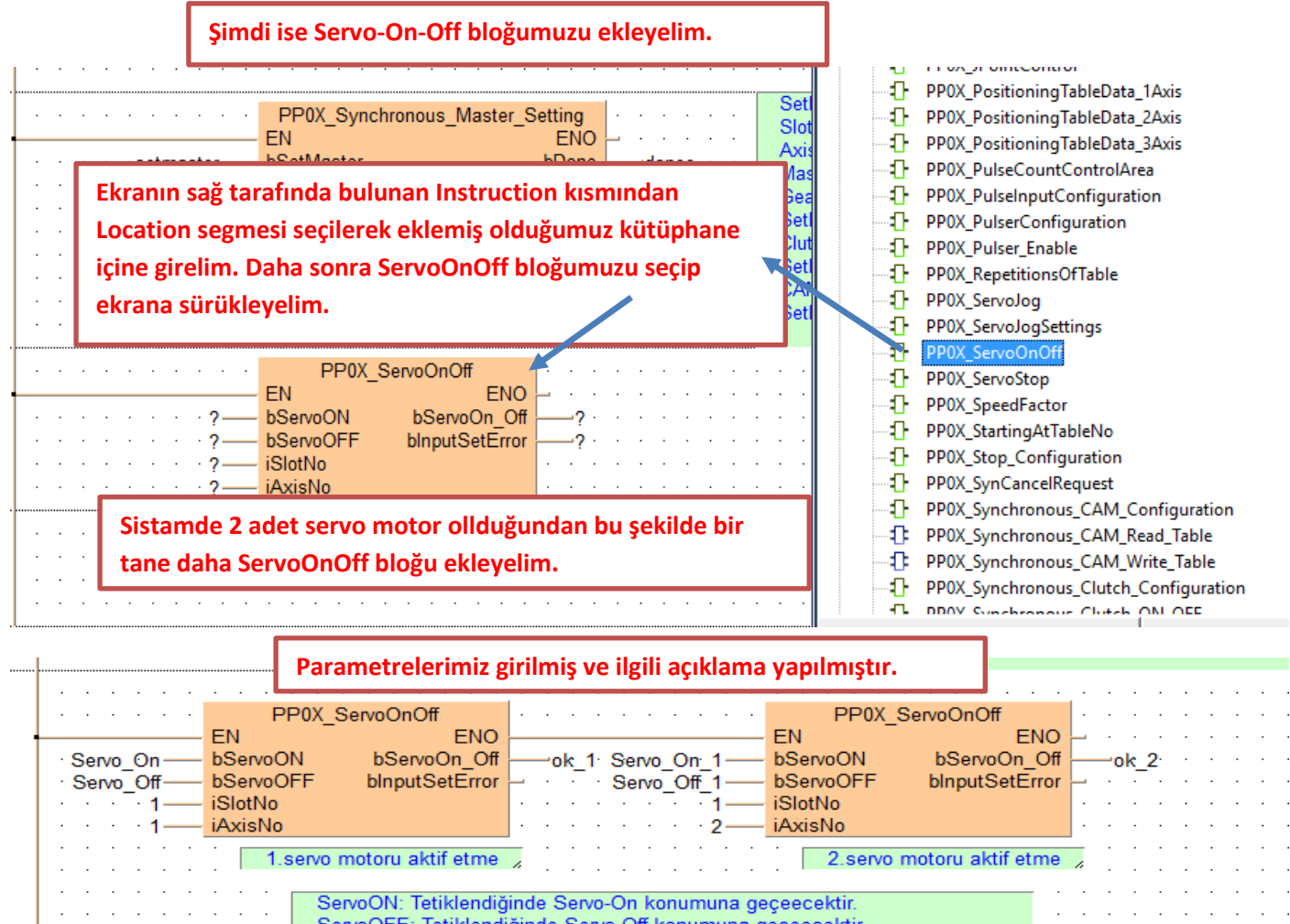

ServoOFF: Tetiklendiğinde Servo-Off konumuna geçeecektir. SlotNo: Modülün takılı olduğu slot numarası AxisNo: Aktif edilecek eksen numarası

 Axisito. Akur edileček eksen numarasi

 Pozisyonu başlatmak için ilgili bloğumuzu ekeyelim.

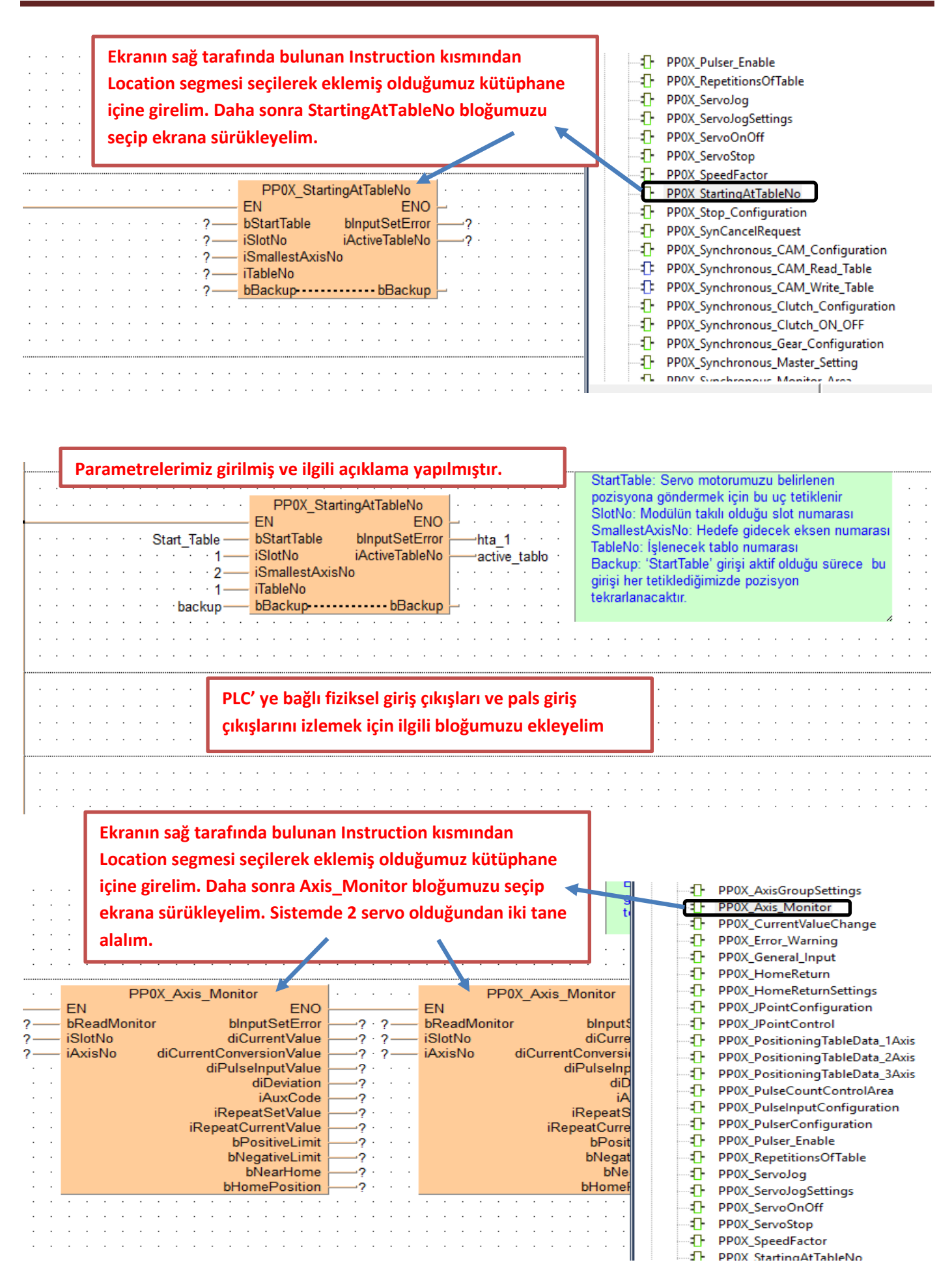

#### Parametrelerimiz girilmiş ve ilgili açıklama yapılmıştır.

|   |                     | PP0X Axis Monitor                      | PP0                                                                  | X Axis Monitor           |                   |   |
|---|---------------------|----------------------------------------|----------------------------------------------------------------------|--------------------------|-------------------|---|
| 4 |                     | EN ENO                                 | EN                                                                   | ENO                      |                   |   |
|   | · · · · · read —    | bReadMonitor bInputSetError er 1       | · · · read· 1 bReadMonitor                                           | blnputSetError           |                   |   |
|   | <b>.</b> 1 <u>—</u> | iSlotNo diCurrentValue crr val         | ······································                               | diCurrentValue           |                   |   |
|   | <b>.</b>            | iAxisNo diCurrentConversionValuecrr_co | n val 2 — iAxisNo                                                    | diCurrentConversionValue |                   |   |
|   |                     | diPulseInputValuepuls v                | alue                                                                 | diPulseInputValue        |                   |   |
|   |                     | diDeviation dev                        |                                                                      | diDeviation              | dev 1             |   |
|   |                     | iAuxCode aux                           |                                                                      | iAuxCode                 | aux_1 · · · · · · |   |
|   |                     | iRepeatSetValuerepeat                  | 1                                                                    | iRepeatSetValue          | repeat 2          | • |
|   |                     | iRepeatCurrentValue repeat             | currnt                                                               | iRepeatCurrentValue      | repeat currnt 1   | • |
|   |                     | bPositiveLimit poz li                  | mitt · · · · ·                                                       | bPositiveLimit           | poz limitt 1      | • |
|   |                     | bNegativeLimit meg li                  | mitt · · · · ·                                                       | bNegativeLimit           | meg limitt 1      |   |
|   |                     | bNearHome mear h                       | iome 1 · · · ·                                                       | bNearHome                | mear home 2       |   |
|   |                     | bHomePosition                          | pozz                                                                 | bHomePosition            |                   |   |
|   |                     | PoodMonitör: Totiklondiðindo ila       | ili vorilori okur. Sürokli aktif kalal                               | bilir                    |                   |   |
|   |                     | SlotNo: Modülümüzün takılı oldu        | in venien okur. Surekir aktir kala<br>iğu elet numarası              |                          |                   |   |
|   |                     | AvisNo: Dočerlorini ekumek iste        | dižimiz okeon numarael                                               |                          |                   | • |
|   |                     | InputSatErrar: Blak giris dağada       | rindo boto oldučundo Truo olur                                       |                          |                   | • |
|   |                     | CurrentValue: DICk gills degene        | ninde nata olduğunda mue oldı.<br>Dale doğoridir. DLC nin onorijej k | asilmadan                |                   | • |
|   |                     | current value. F EG hin Kustugu        | bals degendir. I LO fill ellerjist k                                 | esimeden                 |                   | • |
|   |                     | CurrentConversionValue: PLC'ni         | n kustuču pals dočoridir. Birimo                                     | göre okunan değer        |                   | • |
|   |                     | dežisir Örnežin acısal calısıvors      | ak motorun bir turunda bu kısım                                      | 360 olacaktir            |                   | • |
|   |                     | CurrentValueChange bloğu ile de        | ar motorun bir turunda bu Kisim                                      | Soo olacaktii.           |                   | • |
|   |                     | PulseInputValue: Harici enkoder        | den okunan değer                                                     |                          |                   | • |
|   |                     | Deviation: Suan icin kullanılman       | aktadır.                                                             | · · ·                    |                   | • |
|   |                     | AuxCode: Suan için kullanılman         | naktadır                                                             | · · ·                    |                   | • |
|   |                     | RepeatSetValue: RepetitionOffa         | ble bloğu kullanıldığında belirlen                                   | ien tekrar savisini      |                   | • |
|   |                     | nösterir                               | isis siege kenennenginde beinnen                                     |                          |                   | • |
|   |                     | RepeatCurrentValue: Repetition         | Offable bloğu kullanıldığında kaç                                    | cinci tekrarda           |                   | • |
|   |                     | olduğunu gösterir                      | offable bloga kalaniaiginaa kaj                                      | , increased and a        |                   | • |
|   |                     | Positivel imit pozitif limit sensor    | ü aktif-pasif durumu                                                 | · · ·                    |                   | • |
|   |                     | NegativeLimit:Negatif limit sensi      | örü aktif-pasif durumu                                               | · · ·                    |                   | • |
|   |                     | NearHome: near home sensori            | aktif-pasif durumu                                                   | · · ·                    |                   | • |
|   |                     | HomePosition: Home sensori a           | ktif-pasif durumu                                                    |                          |                   | • |
|   |                     | · · · · · ·                            | nur paon aurand                                                      | 4                        |                   |   |

#### Şimdi ise Axis\_Monitör parametrelerinde söylediğimiz CurrentConversionValue değerini silmek için ilgili bloğu ekleyelim

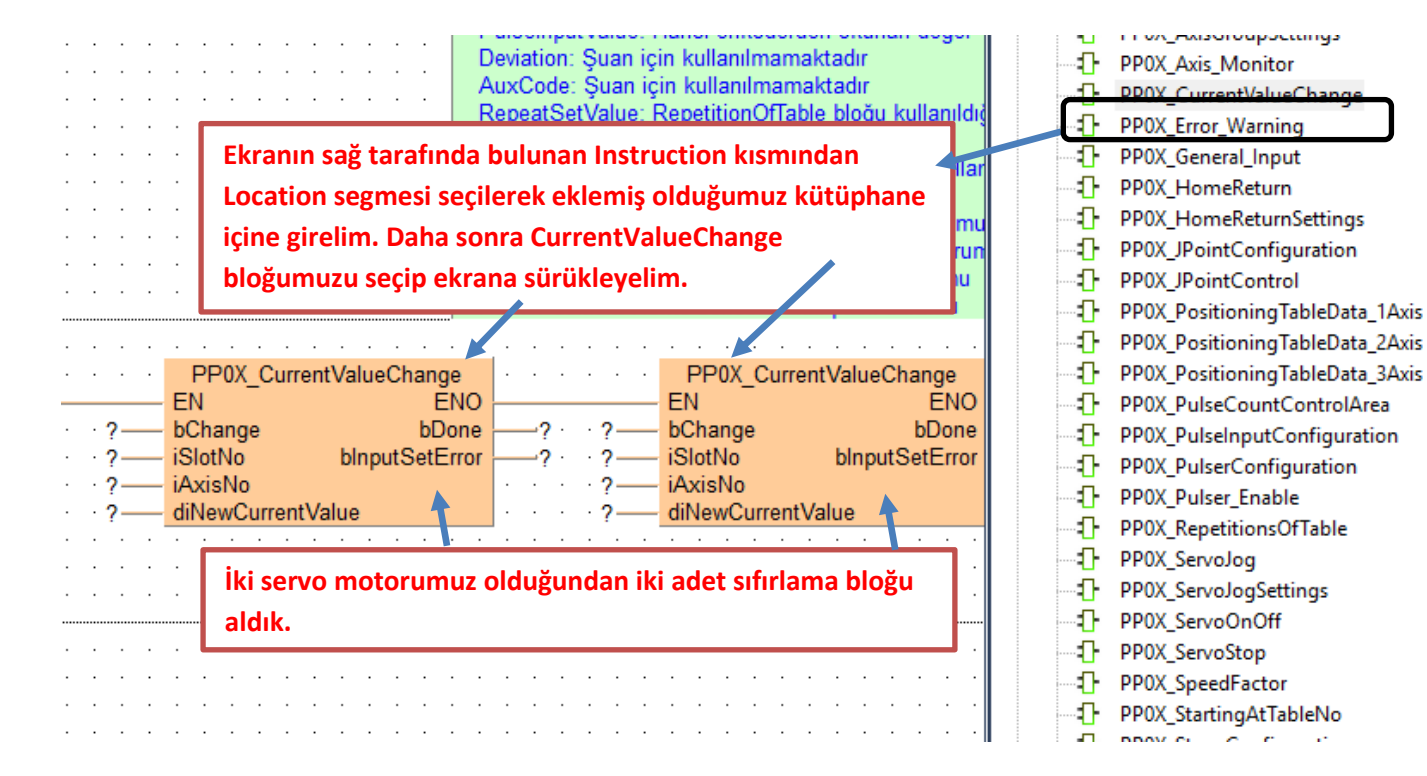

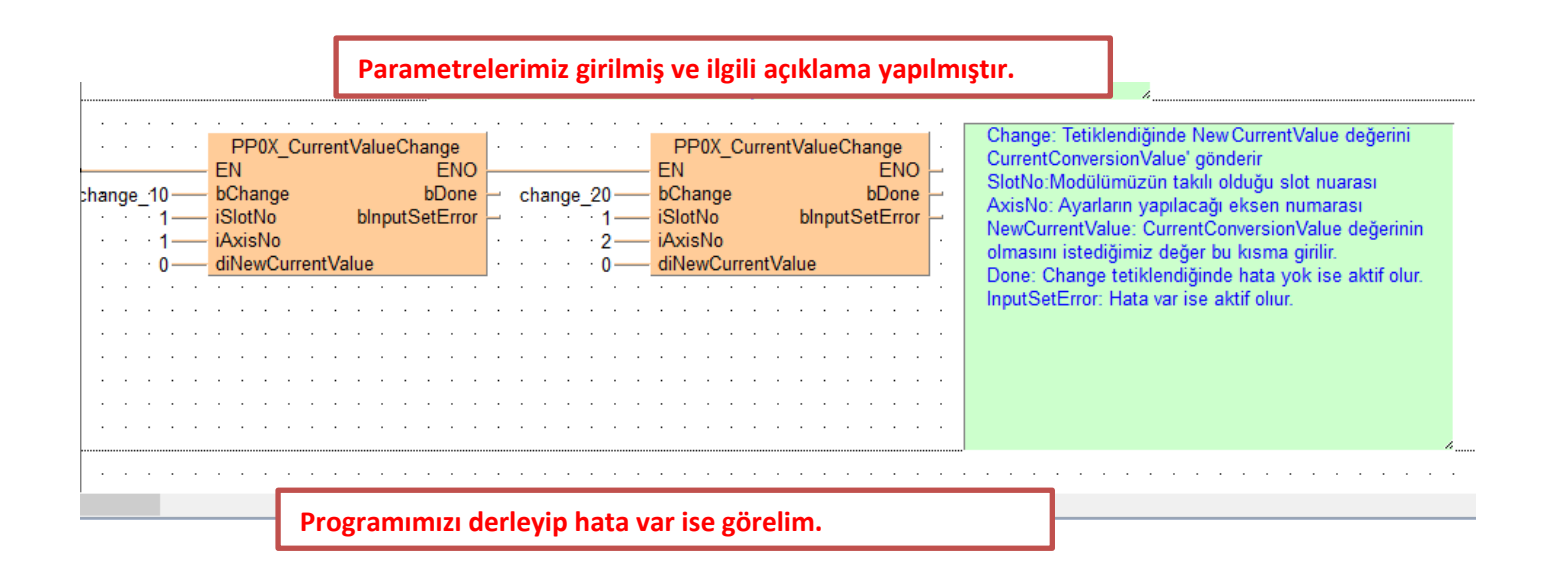

#### - 🐻 🖎 🔊 🗠 😕 👷 🖗 🛊 🗄 📲 🐷 🐷 📴 🔒 📈 드 드 타 봐 🔿 🔊 💷 개 🖓 🚖 👫 🞇 V Compile/check messages $\times$ 며 Program\_1 × 1/O map and nit configuration <FP7\_PP0X\_Positioning\_1\_32: AxisInputError: Header> <FP7\_PP0X\_Positioning\_1\_32: PP0X\_Axis\_Monitor (FUN, ST)> <FP7\_PP0X\_Positioning\_1\_32: PP0X\_Axis\_Monitor: Header> ٨ Class Identifi . Type ۸ VA BOOL <Pre>C=Vsitioning\_1\_32: PPOX\_PAGE\_initiat. Treade >/ <PPO\_PPOX\_Positioning\_1\_32: PPOX\_CurrentValueChange (FUN, ST)> <PPO\_PPOX\_Positioning\_1\_32: PPOX\_CurrentValueChange: Header> <PPO\_PPOX\_Positioning\_1\_32: PPOX\_PositioningTableData\_1Axis (FUN, ST)> **Program derleme** POX\_AxisBasicSetup <PP7\_PDX\_Positioning\_1\_32: PP0X\_PositioningTableData\_LF <PP7\_PDX\_Positioning\_1\_32: PP0X\_PositioningTableData\_LF <PP7\_PP0X\_Positioning\_1\_32: PP0X\_ServoOnOff (FUN, ST)> <PP7\_PD0X\_Positioning\_1\_32: PP0X\_ServoStop (FUN, ST)> <PP7\_PP0X\_Positioning\_1\_32: PP0X\_ServoStop: Header> $\wedge$ 1Axis: Header ΕN FI bChange blnputSetEr Change iSlotNo bSettingAxis( 1 iAxisNo 2 <PP7\_PP0X\_Positioning\_1\_32: PP0X\_StartingAtTableNo (FUN, ST)> <PP7\_PP0X\_Positioning\_1\_32: PP0X\_StartingAtTableNo: Header> iUnitSetting 0 diPulsesPerRotation 1000 <Program\_1: Body> <FP7\_PDX\_Positioning\_1\_32: PP0X\_AxisBasicSetup: Body> <FP7\_PP0X\_Positioning\_1\_32: AxisSlotInputError: Body> <FP7\_</pre> diMovementPerRotation movement lim\_sftware\_poz bLimitSoftwareEnable\_Position lin\_sftware\_home bLimitSoftwareEnable\_Home <FP7 Herhangi bir hata olmadığına <FP7 <FP7 imit\_sfrware\_jog bLimitSoftwareEnable\_JOG upper\_lim diUpperLimitSoftware göre Close devip kapatalım <FP7 dil owerl imitSoftware low\_limit <FP7 iAuxOutputMode aux mode <FP7 iAuxOutputOnTime <ROM\_Download Program code (2680 steps)> <ROM\_Download Periodic interrupt code (18 steps)> aux time iAuxOutputDelayRate aux delav bOutputMode 0 errors out mode bRotatingDirection rot dir bHomeLogic home\_logic near\_logic bNearHomeLogic Minimize dialog after display pos\_lim\_logic **bPositiveLimitLogic** bNegativeLimitLogic Show -> Error Close neg\_lim\_logic diStartupSpeed startup\_speed WriteData: Blok üzerinde yapılan değişiklikleri PLC'ye kaydeder. Yapılan 2 her değişiklikte tekrar tetiklenmelidir. SlotNo: Modülümüzün takılı olduğu slot numarası AxisNo: Ayarların kaydedileceği eksen numarası TableNunber: 1 ile 600 arası değer verilebilir. Bunun anlamı 600 farklı pozisyona gönderebiliriz PP0X PositioningTableData 1Axis Absolute: False olur veya bu bacak silinirse pals çıkışı Incremental Modda ENO EN calisir. True olursa Absolute modda calisir.

|      |              |                                                                                                    | Programımızı y                                                                                                    | ükleyelim                                                          | ve online | e olalım           |                 |                                                                                                    |          |
|------|--------------|----------------------------------------------------------------------------------------------------|----------------------------------------------------------------------------------------------------|--------------------------------------------------------------------|-----------|--------------------|-----------------|----------------------------------------------------------------------------------------------------|----------|
|      | -   *        | 🗈 遇 🔊 (°   🕫 👯 !                                                                                                    | ₩   <mark>@</mark> !=E =E <b>Æ</b>   0                                                                                                    | 2 📴 🔒 📈                                                            | ╞╴╒┙╏┠╏╸  | ) () () (M ) ()    | · [ +h 💠   🗣 🛛  | VAR                                                                                                    |          |
| 1 🖾  | 🕾 🖷 📭        | IM .                                                                                                    |                                                                                                    |                                                                    |           |                    |                 |                                                                                                    |          |
|      | 8 Program 1  | × 🎢 I/O map and unit co                                                                                                    | nfiguratio                                                                                                    |                                                                    |           |                    |                 |                                                                                                    |          |
|      | Class        | Identifier                                                                                                    | Yüklem                                                                                                    | e ve online                                                        | olma bu   | itonu 📃            |                 |                                                                                                    |          |
| is 🔐 |              | Identifier                                                                                                    |                                                                                                    |                                                                    |           | ne                 | nt              |                                                                                                    |          |
|      | / VAN        | em                                                                                                    |                                                                                                    | BUUL                                                               | TAL       | JE                 |                 |                                                                                                    |          |
| le   |              | Change b<br>Control FPWIN I<br>Control FPWIN I<br>Control FPWIN I<br>Control FPWIN I<br>The p<br>the P<br>the P<br>the P<br>the P<br>the P<br>the P<br>the p<br>the p<br>t | PP0X_AxisBasic<br>N<br>Change<br>Pro 7<br>C.<br>Pro 7<br>C.<br>Pro 7<br>C.<br>Pro 7<br>C.<br>Pro 7<br>Pro 7 | Setup<br>ENO<br>blnputSetError<br>o is different from<br>Evet diye | t         | code in<br>Hayır   |                 | .         .         .         .         .         .         .         .         .         .         .         .         .         .         .         .         .         .         .         .         .         .         .         .         .         .         .         .         .         .         .         .         .         .         .         .         .         .         .         .         .         .         .         .         .         .         .         .         .         .         .         .         .         .         .         .         .         .         .         .         .         .         .         .         .         .         .         .         .         .         .         .         .         .         .         .         .         .         .         .         .         .         .         .         .         .         .         .         .         .         .         .         .         .         .         .         .         .         .         .         .         .         .         .         .         .         . |          |
| 1    | /O map and u | unit configuration <sup>마용</sup> Prog                                                                                                    | ram_1 ×                                                                                                    | sicSetup                                                           |           |                    | · · PP(         | 0X AxisBasicSetup                                                                                                    |          |
|      |              |                                                                                                    | - EN                                                                                                    | ENO                                                                |           |                    | EN EN           | ENO                                                                                                    | <u> </u> |
|      |              | · · · · · · · · <mark>Change</mark>                                                                                                    | <ul> <li>bChange</li> <li>iSlotNo</li> </ul>                                                                                                    | blnputSetError<br>bSettingAxisOK                                   |           | Change             | e bChange<br>1  | blnputSetError<br>bSettingAxisOK                                                                                                    | err 44   |
|      |              | · · · · · · · · · · · 1                                                                                                    | iAxisNo                                                                                                    | - Journa of Charles                                                |           |                    | 2 — iAxisNo     | coung visor                                                                                                    |          |
|      |              |                                                                                                    | <ul> <li>iUnitSetting</li> <li>diPulsesPerPotation</li> </ul>                                                                                                    |                                                                    |           |                    | 0 iUnitSetting  | Detation                                                                                                    |          |
|      |              | movement = 0                                                                                                    | <ul> <li>diPuisesPerRotation</li> <li>diMovementPerRotatio</li> </ul>                                                                                                    | n 🗖                                                                |           | movement 11 = (    | 0 — diMovement  | PerRotation                                                                                                    |          |
|      |              | im_sftware_poz                                                                                                    | bLimitSoftwareEnable_                                                                                                    | Position                                                           | Ladım     | im_sftware_poz_1   | 1 bLimitSoftwa  | areEnable_Position                                                                                                    |          |
|      |              | lim_sftware_home                                                                                                    | <ul> <li>bLimitSoftwareEnable</li> </ul>                                                                                                    | Home                                                               |           | n sftware home 11  | 1 bLimitSoftwa  | areEnable_Home                                                                                                    |          |
|      |              | IIm_sttware_jog                                                                                                    | <ul> <li>dilloperl imitSoftware</li> </ul>                                                                                                    | İlk olarak                                                         | eksen a   | varları icin (     | Change          | ire⊏hable_JOG<br>Software                                                                                                    |          |
|      |              | $\cdots$ low limit = 0                                                                                                    | - diLowerLimitSoftware                                                                                                    |                                                                    |           |                    |                 | Software                                                                                                    |          |
|      | · · ·        | aux_mode = 0                                                                                                    | iAuxOutputMode                                                                                                    | tetiklenir                                                         | daha so   | nra tekrar p       | asit            | 1ode                                                                                                    |          |
|      |              | aux_time = 0-                                                                                                    | <ul> <li>AuxOutputOnTime</li> <li>iAuxOutputDelayRate</li> </ul>                                                                                                    | edilebilir.                                                        | Yapılan   | her değisikli      | ikte            | vn i ime<br>JelavRate                                                                                                    |          |
|      |              | aux_uelay = 0                                                                                                    | <ul> <li>bOutputMode</li> </ul>                                                                                                    |                                                                    |           |                    |                 | e                                                                                                    |          |
|      |              | rot_dir                                                                                                    | bRotatingDirection                                                                                                    | tekrar tel                                                         | tiklenme  |                    |                 | ection                                                                                                    |          |
|      |              | home_logic                                                                                                    | bHomeLogic                                                                                                    |                                                                    |           |                    | 1 bNearHome     | logic                                                                                                    |          |
|      |              | pos lim logic                                                                                                    | - bPositiveLimitLogic                                                                                                    |                                                                    |           | pos lim logic      | 1 bPositiveLin  | nitLogic                                                                                                    |          |
|      |              | neg_lim_logic-                                                                                                    | bNegativeLimitLogic                                                                                                    |                                                                    |           | neg_lim_logic      | 1 bNegativeLir  | mitLogic                                                                                                    |          |
|      |              | $\cdots$ startup_speed = 0                                                                                                    | diStartupSpeed                                                                                                    |                                                                    | · · · · s | tartup_speed_1 = ( | 0 — diStartupSp | eed                                                                                                    |          |

|      |   | • | • |   |   |   |   | • |       |          |      |      | PP0        | (_Po  | sition | ingTa       | ableDa  | ata_1A)      | kis<br>ENO | ·      | <br>           | •    | •    | <br> | •    |   |
|------|---|---|---|---|---|---|---|---|-------|----------|------|------|------------|-------|--------|-------------|---------|--------------|------------|--------|----------------|------|------|------|------|---|
|      |   |   |   |   |   |   |   |   |       | v        | a7-  |      | bWrite     | Data  |        |             | bln     | putSet       | Erro       |        | hat            | a ·  |      |      |      |   |
|      |   |   |   |   |   |   |   |   |       | <b>,</b> | 1-   |      | iSlotNo    |       |        |             |         | bl           | Done       |        | tam            | າລະກ |      |      |      |   |
|      |   |   |   |   |   |   |   |   |       |          | 1-   |      | iAxisNo    | )     |        |             |         |              |            |        |                |      |      |      |      |   |
|      |   |   |   |   |   |   |   |   |       |          | 1-   |      | iTableN    | umb   | er     |             |         |              |            |        |                |      |      |      |      |   |
|      |   |   |   |   |   |   |   |   |       | a        | eri- |      | bAbsol     | ute   |        |             |         |              |            |        |                |      |      |      |      |   |
|      |   |   |   |   |   |   |   |   |       | tr       | ue-  |      | bS Sh      | ape   |        |             |         |              |            |        |                |      |      |      |      |   |
|      |   |   |   |   |   |   |   |   |       |          | 0-   |      | iContro    | İPatt | ern    |             | 2 ad    | lım          |            |        |                |      |      |      |      |   |
|      |   |   |   |   |   |   |   |   |       | 1        | 00   |      | i A cocolo | entin | nTime  |             | 2.00    |              |            |        |                |      |      |      |      |   |
|      |   |   |   |   |   |   |   |   |       | 1        | l i  | kinc | i olarak   | poz   | isyon  | aya         | r blog  | žumuz        | tetil      | kleni  | r <b>. D</b> a | iha  | son  | ra r | oasi | f |
|      |   |   |   |   |   |   |   |   | 2     | 00       |      | dile | bilir Va   | Inila | n hor  | doði        | iciklik | -<br>to tokr | ar te      | atikla | nma            | hile | ir   | - 1  |      |   |
|      |   |   |   |   |   |   |   | · | 20    | 00       |      | une  |            | pila  | inner  | ueg         | IŞIKIIK | te teki      |            |        |                |      |      |      |      |   |
|      |   |   |   |   |   |   |   |   |       |          | 0-   |      | iDwellT    | ime   |        |             |         |              |            | •      |                |      |      |      |      |   |
|      |   |   |   |   |   |   |   |   |       |          | 0-   |      | iAuxilia   | ryΟι  | utputC | ode         |         |              |            | •      |                |      |      |      |      |   |
|      |   |   |   |   | · |   |   | • |       |          | R6   |      | bBacku     | ip    |        |             |         | bBa          | ckup       | ) (    | · ·            |      |      |      |      |   |
| <br> |   |   |   |   |   |   |   |   | ••••• |          |      |      |            |       |        |             |         |              |            |        |                |      |      |      |      |   |
|      | • | · | · | · | · | · | · | • | •     |          | • •  | •    | PP0        | (_Sy  | nchro  | nous        | s_Gea   | r_Confi      | gura       | tion   | •              | •    | ·    | • •  |      |   |
| ł    |   |   |   |   |   |   |   |   |       |          | _    |      | EN         |       |        |             |         |              |            | ENC    |                | •    | •    | • •  |      |   |
|      | • | · | · | · | · | · | · | • | 3     | /ül      | de-  |      | bChang     | jeDa  | ta     |             |         |              | _ 1        | bDon   | e              | -d   | on   | • •  |      |   |
|      | · | · | · | · | · | • | · | • | •     |          | 1-   |      | iSlotNo    |       |        |             |         | blnp         | outSe      | etErro | r —            | -s   | etrr | • •  |      |   |
|      | · | · | · | · | · | · | · | • | •     |          | 1-   |      | iAxisNo    | )     |        |             |         |              |            |        | •              | •    | ·    | • •  |      |   |
|      | · | • | · | · | · | · | · | • | •     |          | 1-   |      | diNume     | rato  | r      | _           |         |              | _          |        | •              | •    | •    |      |      |   |
|      | · | · | · | · | · | • | · | • | •     |          | 2-   |      | diDeno     | mina  | tor    | <b>3.</b> a | adım    |              |            |        | •              | •    | ·    |      |      |   |
|      | · | · | · | · | · | · | · | • | •     | 1        | 00-  |      | Chang      | elum  | e      |             |         |              |            |        | - ·            | ·    | ·    |      |      |   |
|      | · | · | · | · | · | · | · | • | •     |          | • •  | ·    |            | 1     | Chang  | geDa        | ita tet | iklenm       | nelid      | ir.    | 1              | •    | ·    |      |      |   |
|      | • | · | · | · | · | · | · | • | •     |          | • •  | •    |            |       |        | -           |         |              |            |        |                | •    | •    |      |      |   |

| iChangeTime                                                                                                    | (Numerator/Denominatör) oranı ile çarparak çıkış<br>hızı ayarlanabilir. //<br>ChangeTime: Gaer değişme zamanı                                                                                                    |
|----------------------------------------------------------------------------------------------------|----------------------------------------------------------------------------------------------------|
| <br>PP0X_Synchronous_Master_Setting         EN       ENO         Setmaster       bSetMaster       bDone         Solution       Setmaster       iSlotNo       bInputSetError         MasterAxisNo       MasterAxisNumber       bGear         Setuch       Clutch       bClutch       bCAM                                                                                                    | 4.adım       ter: Yapılan ayarları kaydetmek için tetiklenir.         Gear girişi aktif edilerek SetMaster tetiklenmelidir         Imaster Axistumber: master eksen numarası         errorr       Gear: Gear özelliğini kullanacağımız için bu ucu aktif edip         SetMaster demeliyiz.         Clutch: Clutch özelliğini kullanıyorsak bu bit aktif edilip         SetMaster demilmeli,şuan kullanımadığımızdan pasif kalabilir.         CAM: CAM özelliğini kullanıyorsak bu bit aktif edilip         SetMaster denilmeli suan kullanımadığımızdan pasif kalabilir.         CAM: CAM özelliğini kullanıyorsak bu bit aktif edilip         SetMaster denilmeli suan kullanımadığımızdan pasif kalabilir. |
| PP0X_ServoOnOff         EN       ENO         Servo_On       bServoON       bServoOn_Off         Servo_Off       bServoOFF       bInputSetError         Servo_Off       iSlotNo       Servo_O         Image: Servo_Off       Image: Servo_O       Servo_O         Servo_Off       Image: Servo_O       Servo_O         Servo_Off       Image: Servo_O       Servo_O         Servo_Off       Image: Servo_O       Servo_O         Servo_Off       Image: Servo_O       Servo_O         Servo_Off       Image: Servo_O       Servo_O         Servo_Off       Servo_O       Servo_O         Servo_Off       Servo_O       Servo_O         Servo_Off       Servo_O       Servo_O         Servo_Off       Servo_O       Servo_O         Servo_Off       Servo_O       Servo_O         Servo_Off       Servo_O       Servo_O         Servo_Off       Servo_O       Servo_O         Servo_O       Servo_O       Servo_O         Servo_O       Servo_O       Servo_O         Servo_O       Servo_O       Servo_O         Servo_O       Servo_O       Servo_O         Servo_O       Servo_O       Servo_O< | Servo motorlar On konumuna alınmalıdır.                                                                                                    |

| Start_Table<br>Start_Table<br>1<br>SisotNo<br>2<br>Simalles<br>1<br>TableNo<br>backup<br>backup  | StartingAtTableNo<br>ENO<br>ele blnputSetError<br>iActiveTableNo<br>AxisNo<br>bBackup                                                                   | ablo = 2<br>SlattTable:<br>pozisyona<br>SlotNo: Mo<br>SmallestAv<br>TableNo: İş<br>Backup: S<br>girişi her te<br>tekrarlanac | Servo motorumuzu belirlenen<br>göndermek için bu uç tetiklenir<br>dülün takılı olduğu slot numara<br>xisNo: Hedefe gidecek eksen n<br>şlenecek tablo numarası<br>Şlenecek tablo numarası<br>ŞtartTable' girişi aktif olduğu sür<br>etiklediğimizde pozisyon<br>şaktır. | rece bu                                                                                                    | · · · · · · · · · · · · · · · · · · · |
|--------------------------------------------------------------------------------------------------|----------------------------------------------------------------------------------------------------|----------------------------------------------------------------------------------------------------|----------------------------------------------------------------------------------------------------|----------------------------------------------------------------------------------------------------|---------------------------------------|
| PP0X_Axis_l<br>EN<br>bReadMonitor<br>1 iSlotNo<br>1 iAxisNo diCurren                             | Monitor<br>ENO<br>blnputSetError<br>diCurrentValue<br>ConversionValue<br>iPulseInputValue<br>diDeviation<br>iAuxCode<br>iRepeatSetValue<br>repeat 1 = 0 | · read_1 bRear<br>1000 · 1 iSlotN<br>1000000 · 2 iAxisI<br>                                                                  | PP0X_Axis_Monitor<br>E<br>dMonitor blnputSetE<br>lo diCurrentVa<br>No diCurrentConversionVa<br>diPulseInputVa<br>diDevial<br>iAuxC<br>iRepeatSetVa                                                                                                    | NO<br>rror er_2<br>lue crr_val_1 = 200000<br>lue crr_con_val_1 = 200<br>lue puls_value_1 = 0<br>dev_1 = 0<br>ode aux_1 = 0<br>alue repeat 2 = 1 | 000 -                                 |
| Görüldüğü gibi 1.ekser<br>giderken 2.eksendeki<br>gitmiştir. Bunun neder<br>oranından kaynaklann | ndeki servo motorumuz<br>servo motorumuz 20000<br>ni Gear bloğunda yaptığı<br>naktadır.                                                                 | 100000<br>00 değerine<br>ımız ½                                                                                              | iRepeatCurrentVa<br>bPositiveLi<br>bNegativeLi<br>bNearHo<br>bHomePosi                                                                                                    | lue     repeat_curnt_1 = 1       imit     poz_limitt_1       imit     neg_limitt_1       ime     near_home_2       ition     home_pozz_1        | · · ·<br>· · ·<br>· · ·               |

Böylece FP7 PLC ile Gear çalışmasını tamamlamış olduk

Modülün durum bilgisini gösteren ve aynı zamanda kontrolünü sağlayan dijital giriş -çıkış adresleri aşağıda tablolarda gösterilmiştir. Kullanılan modülün bulunduğu slot numarasına göre giriş-çıkış adresleri değişmektedir. Modülün takılı olduğu slot da Starting Word adresi baz alınarak bu adresler kullanılır.

#### I/O signal allocation (input)

|                                                                      |             | L           | /O numbe    | r           |                 |
|----------------------------------------------------------------------|-------------|-------------|-------------|-------------|-----------------|
| Signal name                                                          | 1st<br>axis | 2nd<br>axis | 3rd<br>axis | 4th<br>axis | Virtual<br>axis |
| Ready positioning                                                    |             | •           | X0          |             |                 |
| Cam table reading completion annunciation                            |             |             | X2          |             |                 |
| Cam table rewriting completion annunciation                          |             |             | X3          |             |                 |
| Tool operation                                                       |             |             | X4          |             |                 |
| Axis group setting done                                              |             |             | X5          |             |                 |
| Recalculation done                                                   |             |             | X7          |             |                 |
| Servo lock                                                           | X10         | X11         | X12         | X13         | X17             |
| BUSY                                                                 | X18         | X19         | X1A         | X1B         | X1F             |
| Operation done                                                       | X20         | X21         | X22         | X23         | X27             |
| Home return done                                                     | X28         | X29         | X2A         | X2B         | X2F             |
| Home input                                                           | X30         | X31         | X32         | X33         | -               |
| Near home input                                                      | X38         | X39         | ХЗА         | X3B         | -               |
| Auxiliary contact                                                    | X48         | X49         | X4A         | X4B         | X4F             |
| Limit +                                                              | X50         | X52         | X54         | X56         | -               |
| Limit -                                                              | X51         | X53         | X55         | X57         | -               |
| Error annunciation                                                   | X60         | X61         | X62         | X63         | X67             |
| Warning annunciation                                                 | X68         | X69         | X6A         | X6B         | X6F             |
| Synchronous setting done                                             | X80         | X81         | X82         | X83         | -               |
| Synchronous control cancel active annunciation                       | X88         | X89         | X8A         | X8B         | -               |
| Slave axis gear ratio change annunciation                            | X90         | X91         | X92         | X93         | -               |
| Slave axis clutch change annunciation                                | X98         | X99         | X9A         | X9B         | -               |
| Positioning speed change request reception<br>annunciation           | X110        | X111        | X112        | X113        | X117            |
| Positioning movement amount change request<br>reception annunciation | X118        | X119        | X11A        | X11B        | X11F            |

#### ■ I/O signal allocation (output)

|                                                                        |             | 1           | /O numbe    | r           |                 |
|------------------------------------------------------------------------|-------------|-------------|-------------|-------------|-----------------|
| Signal name                                                            | 1st<br>axis | 2nd<br>axis | 3rd<br>axis | 4th<br>axis | Virtual<br>axis |
| System stop                                                            |             |             | Y0          |             |                 |
| Cam table reading request                                              |             |             | Y2          |             |                 |
| Cam table rewriting request                                            |             |             | Y3          |             |                 |
| Axis group setting change request                                      |             |             | Y5          |             |                 |
| Request recalculation                                                  |             |             | ¥7          |             |                 |
| Servo ON (The operation is the edge type.)                             | Y8          | Y9          | YA          | YB          | -               |
| Positioning start (The operation is the edge type.)                    | Y10         | Y11         | Y12         | Y13         | Y17             |
| Home return start (The operation is the edge type.)                    | Y18         | Y19         | Y1A         | Y1B         | Y1F             |
| JOG forward rotation (The operation is the level type.)                | Y20         | Y22         | Y24         | Y26         | Y2E             |
| JOG reverse rotation (The operation is the level type.)                | Y21         | Y23         | Y25         | Y27         | Y2F             |
| Emergency stop (The operation is the level type.)                      | Y30         | Y31         | Y32         | Y33         | Y37             |
| Deceleration stop (The operation is the level type.)                   | Y38         | Y39         | Y3A         | Y3B         | Y3F             |
| Pulser operation permit (The operation is the level type.)             | Y40         | Y41         | Y42         | Y43         | Y47             |
| J-point speed change (The operation is the edge type.)                 | Y48         | Y49         | Y4A         | Y4B         | Y4F             |
| Servo OFF request (The operation is the edge type.)                    | Y50         | Y51         | Y52         | Y53         | -               |
| J-point positioning start                                              | Y58         | Y59         | Y5A         | Y5B         | Y5F             |
| Request error clear                                                    | Y60         | Y61         | Y62         | Y63         | Y67             |
| Request warning clear                                                  | Y68         | Y69         | Y6A         | Y6B         | Y6F             |
| Synchronous setting request                                            | Y80         | Y81         | Y82         | Y83         | -               |
| Synchronous cancel request                                             | Y88         | Y89         | Y8A         | Y8B         | -               |
| Slave axis gear ratio change request (The operation is the edge type.) | Y90         | Y91         | Y92         | Y93         | -               |
| Slave axis clutch ON request                                           | Y98         | Y99         | Y9A         | Y9B         | -               |
| Slave axis clutch OFF request                                          | Y100        | Y101        | Y102        | Y103        | -               |
| Positioning speed change request                                       | Y110        | Y111        | Y112        | Y113        | Y117            |
| Positioning movement amount change request                             | Y118        | Y119        | Y11A        | Y11B        | Y11F            |

(Note 1): The I/O numbers in the above table show relative addresses based on the base word number. I/O numbers